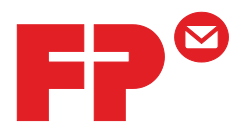

## PostBase

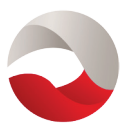

# Remoteone Reportone

## **User Manual**

SW Version 1.1.0.0 / Manual Release 08/31/2012

### Contents

| 1 | Introduction                                                                                                    |                                                                                                    | 5                                            |
|---|----------------------------------------------------------------------------------------------------|----------------------------------------------------------------------------------------------------|----------------------------------------------|
| 2 | Star                                                                                                    | t / exit the program                                                                                                    | 7                                            |
|   | 2.1<br>2.2<br>2.3<br>2.4<br>2.5<br>2.6                                                                             | Start and connect with PostBase automatically<br>Connect RemoteOne / ReportOne and PostBase manually<br>Disconnect PostBase and exit<br>Log out PostBase user<br>Change PostBase user<br>Exit RemoteOne / ReportOne                           | 7<br>8<br>9<br>9<br>9                        |
| 3 | The                                                                                                    | user interface                                                                                                    | 10                                           |
|   | 3.1<br>3.2<br>3.3<br>3.4<br>3.5                                                                                    | The main menu<br>The working area<br>The secondary menu<br>The status area<br>Buttons and other elements (selection)                                                                                                    | 11<br>11<br>11<br>11<br>11                   |
| 4 | Ove                                                                                                    | rview of the main menu functions                                                                                                    | 14                                           |
|   | <ul> <li>4.1</li> <li>4.2</li> <li>4.3</li> <li>4.4</li> <li>4.5</li> <li>4.6</li> <li>4.7</li> <li>4.8</li> </ul> | Mailing<br>Management<br>Transactions (only ReportOne)<br>Reports (only ReportOne)<br>PostBase mailing system<br>Software Settings<br>Connection to Francotyp-Postalia<br>Help                                                                | 14<br>15<br>16<br>16<br>16<br>16<br>16<br>17 |
| 5 | Met                                                                                                    | er settings                                                                                                    | 18                                           |
|   | 5.1<br>5.2<br>5.3<br>5.4                                                                                           | Overview<br>Product setting: Shortcut<br>Product setting: Select services and set weight<br>Set weight<br>5.4.1 Using the internal scale in normal mode<br>5.4.2 Manual input<br>5.4.3 Using the internal scale in differential weighing mode | 18<br>19<br>20<br>22<br>22<br>22<br>22<br>22 |
|   | 5.5<br>5.6<br>5.7<br>5.8<br>5.9                                                                                    | Select text message<br>Select advert<br>Select account<br>Set date<br>Metering<br>5.9.1 PostBase without Label dispenser / Automatic Feeder<br>5.9.2 PostBase with Label dispenser / Automatic Feeder                                         | 24<br>26<br>28<br>29<br>30<br>30<br>31       |

| 6                    | Mana                                                                                                    | age texts                                                                                                    | 34                                                                                                    |
|----------------------|----------------------------------------------------------------------------------------------------|----------------------------------------------------------------------------------------------------|----------------------------------------------------------------------------------------------------|
|                      | 6.1<br>6.2                                                                                                    | Enter a new text<br>Edit or delete a text                                                                                                    | 34<br>35                                                                                                    |
| 7                    | Mana                                                                                                    | age shortcuts                                                                                                    | 36                                                                                                    |
|                      | 7.1<br>7.2<br>7.3<br>7.4                                                                                                    | Create new shortcut<br>Rename shortcuts<br>Resort shortcuts<br>Delete shortcuts                                                                                                    | 36<br>38<br>39<br>40                                                                                                    |
| 8                    | Mana                                                                                                    | age users (Administrator only)                                                                                                    | 41                                                                                                    |
|                      | 8.1<br>8.2<br>8.3<br>8.4                                                                                                    | Overview<br>Create new user<br>Edit user<br>Delete user                                                                                                    | 41<br>42<br>45<br>45                                                                                                    |
| 9                    | Mana                                                                                                    | age accounts                                                                                                    | 46                                                                                                    |
|                      | 9.1<br>9.2<br>9.3<br>9.4<br>9.5                                                                                                    | Overview<br>Enable / disable cost accounts<br>Show and print account list (overview)<br>Reset / clear all accounts<br>Rename accounts                                                                                                    | 46<br>47<br>47<br>47<br>47                                                                                               |
|                      | Mana                                                                                                    | and advorts                                                                                                    | <u>ا م</u>                                                                                                    |
| 10                   | Ivianc                                                                                                    |                                                                                                    | 40                                                                                                    |
| 10<br>11             | Trans                                                                                                    | action administration (only <i>ReportOne</i> )                                                                                                    | 40<br>49                                                                                                    |
| 10<br>11             | Trans                                                                                                    | Saction administration (only <i>ReportOne</i> )                                                                                                    | <b>49</b><br>49                                                                                                    |
| 10<br>11             | <b>Trans</b><br>11.1 (<br>11.2 )                                                                                                    | Search and view transactions                                                                                                    | <b>49</b><br>50                                                                                                    |
| 10                   | <b>Trans</b><br>11.1 (<br>11.2 )<br>11.3                                                                                                    | Seaction administration (only ReportOne)         Overview         Search and view transactions         Handle transactions         11.3.1         Edit transactions         11.3.2         Void / unvoid transactions         11.3.3         Delete / clear transactions                                                                                                    | <b>49</b><br>50<br>52<br>52<br>53<br>53                                                                                  |
| 10                   | <b>Trans</b><br>11.1 (<br>11.2 5<br>11.3 (<br>11.4 (<br>11.5 (                                                                                                    | Age adverts<br>action administration (only <i>ReportOne</i> )<br>Overview<br>Search and view transactions<br>Handle transactions<br>11.3.1 Edit transactions<br>11.3.2 Void / unvoid transactions<br>11.3.3 Delete / clear transactions<br>Manual booking<br>Export transactions                                                                                                    | <b>49</b><br>50<br>52<br>52<br>53<br>53<br>54<br>56                                                                      |
| 10<br>11<br>12       | Trans<br>11.1 (<br>11.2 5<br>11.3 (<br>11.4 (<br>11.5 (<br>Repo                                                                                                    | Seaction administration (only ReportOne)         Overview         Search and view transactions         Handle transactions         11.3.1       Edit transactions         11.3.2       Void / unvoid transactions         11.3.3       Delete / clear transactions         Manual booking         Export transactions                                                                                                    | <b>49</b><br>50<br>52<br>53<br>53<br>54<br>56<br><b>58</b>                                                               |
| 10<br>11<br>12       | Trans         11.1       0         11.2       2         11.3       0         11.4       0         11.5       0         Repo       12.1         12.2       0                                                                                                    | age adverts                                                                                                    | <b>49</b><br>50<br>52<br>53<br>53<br>54<br>56<br><b>58</b><br>58<br>58                                                   |
| 10<br>11<br>12<br>13 | Trans         11.1       0         11.2       2         11.3       1         11.4       1         11.5       1         Report       1         12.1       1         12.2       0         PostB       1                                                                                   | Saction administration (only ReportOne)         Overview         Search and view transactions         Handle transactions         11.3.1       Edit transactions         11.3.2       Void / unvoid transactions         11.3.3       Delete / clear transactions         Manual booking         Export transactions         Types of reports         Generating reports         Base Setup and special functions              | 49<br>50<br>52<br>53<br>53<br>54<br>56<br>58<br>58<br>58<br>58<br>58                                                     |
| 10<br>11<br>12<br>13 | Trans         11.1       0         11.2       2         11.3       1         11.3       1         11.4       1         11.5       1         12.1       1         12.2       0         PostB       1         13.1       0         13.2       1         13.4       1         13.5       1 | age adverts                                                                                                    | <b>49</b><br>49<br>50<br>52<br>53<br>53<br>54<br>56<br><b>58</b><br>58<br>58<br>58<br>59<br>60<br>61<br>61<br>61         |
| 10<br>11<br>12<br>13 | Trans         11.1       0         11.2       2         11.3       1         11.4       1         11.5       1         12.1       1         12.2       0         PostB       1         13.1       0         13.2       1         13.4       1         13.5       1         13.6       1 | age auverts action administration (only ReportOne) Overview Search and view transactions Handle transactions Handle transactions Handle transactions Handle transactions Handle transactions Handle transactions Hanual booking Export transactions Types of reports Generating reports Generating reports Generating reports Coverview Access control / PIN Registers Load postage Auto Postage Download Reset piece counter. | <b>49</b><br>49<br>50<br>52<br>53<br>53<br>54<br>56<br><b>58</b><br><b>58</b><br><b>59</b><br>60<br>61<br>61<br>61<br>61 |

|    | <ul> <li>13.8 Imprint Offset</li> <li>13.9 Auto Off</li> <li>13.10 Standby Time</li> <li>13.11 Print Advert Only</li> </ul> |          |
|----|----------------------------------------------------------------------------------------------------|----------|
| 14 | Troubleshooting                                                                                                    | 65       |
| 15 | Appendix: Software settings                                                                                                 | 69       |
|    | 15.1 Settings overview                                                                                                    | 69       |
|    | 15.2 Application                                                                                                    | 69<br>70 |
|    | 15.4 Printer                                                                                                    | 70       |
|    | 15.5 Address                                                                                                    |          |
|    | 15.6 Database                                                                                                    | 71       |

### 1 Introduction

### About this User Manual

This User Manual assumes that both PostBase and RemoteOne / ReportOne have already been installed and are now operational.

Information on available product variants and country-specific particularities can be found in the Addendum to the User Manual *(if available in your country).* 

| Target group                    | Users of this software should have basic knowledge of Windows. They do not need special computer skills.               |
|---------------------------------|----------------------------------------------------------------------------------------------------|
| Topics                          | The present manual provides a comprehensive overview of the software and describes how to perform daily routine tasks. |
| [Management]                    | Names of buttons are given in square brackets.                                                                         |
| TIP /<br>additional information | Tips for improving the operation or additional information appear in italics.                                          |
| Product logo                    | In this manual, the product names appear in their plain form, e. g.<br>'ReportOne'.                                    |

### What is PostBase RemoteOne / ReportOne?

PostBase RemoteOne / ReportOne are user-friendly PC applications enabling you to set up, maintain and use your PostBase mailing system.

With , you are able to perform your mailing system's basic functions directly on your computer. It also enhances functionality and provides possibilities in addition to those available at the mailing system. includes all these functions and additionally offers the transactions and reports features.

TIP: To download PostBase RemoteOne / ReportOne, please visit our web portal.

In this User Manual, the term 'The software' will be used whenever a feature is available at both RemoteOne and ReportOne. In some illustrations, a ReportOne screen is shown on behalf of the other software versions.

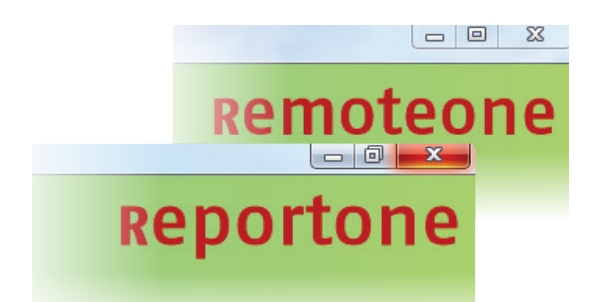

| Application areas | _ | Adjust the meter imprint                                                               |
|-------------------|---|----------------------------------------------------------------------------------------|
| (examples)        | _ | Start metering                                                                         |
|                   | _ | Load postage                                                                           |
|                   | _ | Create shortcuts                                                                       |
|                   | _ | Manage cost accounts                                                                   |
|                   | - | Manage advertising imprints                                                            |
|                   | _ | Manage user and access rights                                                          |
|                   | - | Print reports (only ReportOne)                                                         |
|                   | - | Display and export transactions (only ReportOne)                                       |
|                   | - | Change system settings of PostBase                                                     |
| System            | _ | Windows XP / Windows Vista / Windows 7                                                 |
| requirements      | _ | Processor: Pentium min 1000 MHz                                                        |
|                   | - | Screen resolution: min 800 x 1210 (height x width)<br>higher resolution is recommended |
|                   | _ | RAM: min 1 GB                                                                          |
|                   | _ | Empty hard drive space: min 1.5 GB                                                     |
|                   |   |                                                                                        |

Adobe Reader

### 2 Start / exit the program

### 2.1 Start and connect with PostBase automatically

Note: If you work with this program for the first time, you first have to make some elementary settings. For further details refer to the <u>Software settings</u> in the <u>Appendix</u>.

First make sure that the software is installed and the PostBase is connected to your PC. PostBase must show the Homescreen as shown in the example below.

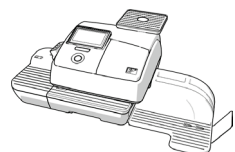

Homescreen

€ 0.55 Off Off 20 g 4 8/23/2012 Inland Brief + Cost account 1 Standard Standar Kompakt-brief € 0,90 50 g Großbrie 1 00  $\sim$ € 0,55 20 g € 1,45 500 g Label/ Feeder Menu

### Starting RemoteOne / ReportOne

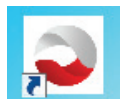

Double click the PostBase icon on your desktop to start the program. When opening, it automatically establishes a connection to PostBase. The software shows the screen below after connecting.

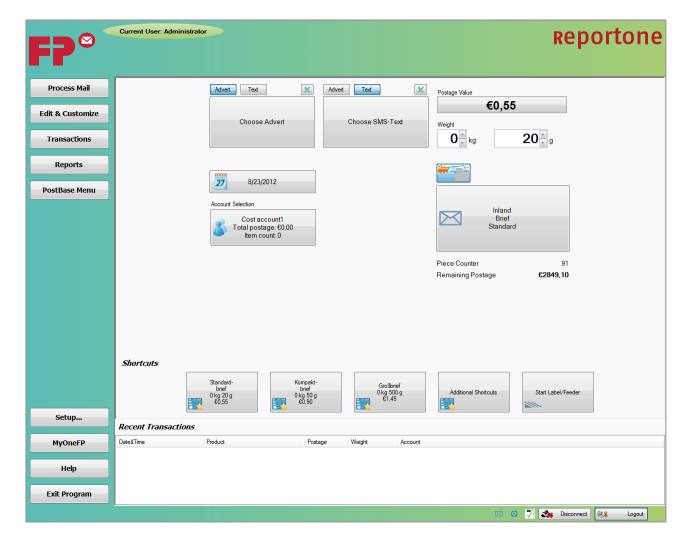

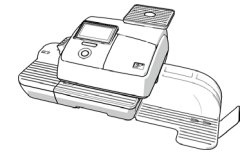

| Off              | Off | € 0,55<br><sup>20 g</sup> |
|------------------|-----|---------------------------|
| Label            |     | Start                     |
| Batch Processing |     | Sack                      |

When PostBase is connected to the software, it shows a screen like this.

### 2.2 Connect RemoteOne / ReportOne and PostBase manually

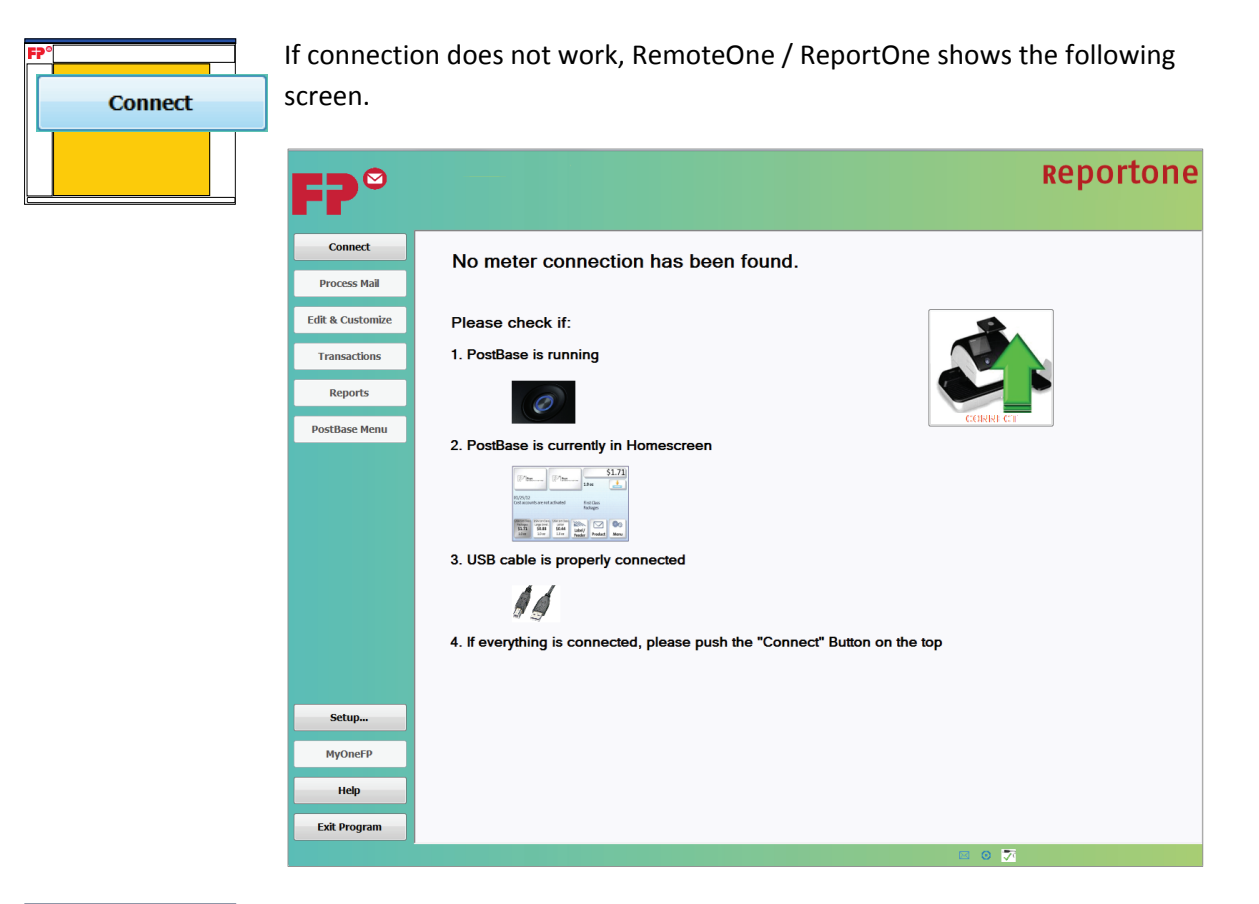

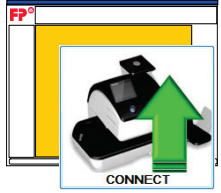

Check if PostBase shows the Homescreen. Click the [Connect] button in the working area.

Note: If The software does not show this screen, click the [Connect] button in the main menu.

### 2.3 Disconnect PostBase and exit

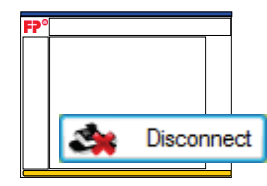

Click [Disconnect] in the status area to terminate the connection with the mailing system.

The connection to the mailing system is terminated and PostBase shows the Homescreen. You can now use PostBase without The software.

### 2.4 Log out PostBase user

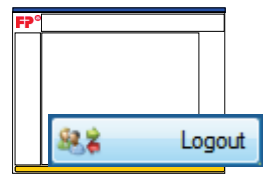

Click the [Logout] button in the status area to log the current user out. Confirm the security prompt. The connection is terminated.

The PostBase display shows the login screen where you can select another user.

### 2.5 Change PostBase user

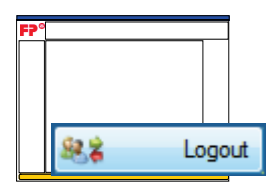

Click the [Logout] button in the status area and confirm the security prompt.

The connection between The software and the mailing system is terminated. PostBase changes to the login screen.

On the mailing system, select the desired user and enter the PIN.

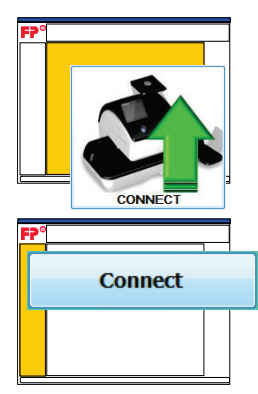

Check if PostBase shows the Homescreen. Click the [Connect] button in the working area.

If necessary, click the [Connect] button in the main menu.

*TIP: The current user is displayed in the secondary menu of the The software window. Depending on the user profile, info on available postage credit is also displayed.* 

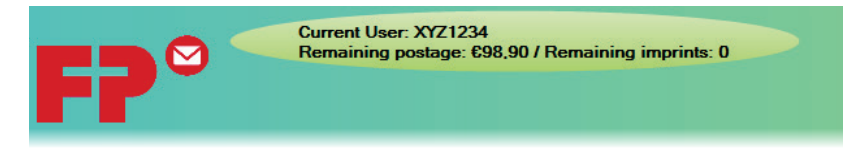

### 2.6 Exit RemoteOne / ReportOne

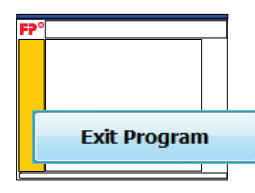

If you want to exit the software, click [Exit Program] on the main menu or the [x] button on the top right corner.

The connection to the mailing system is terminated and PostBase shows the Homescreen.

### 3 The user interface

You will first receive a short overview of your software's user interface. In the following chapters, the individual areas will be explained in detail.

| NavigatorPlus, Version 1.1.0. | 0                                                                                                    |
|-------------------------------|----------------------------------------------------------------------------------------------------|
| F?°                           | Current User Current User Secondary menu Reportone                                                                                                    |
| Process Mail                  | Advent Text X Postage Value                                                                                                    |
| Edit & Customize              | Choose Advert Choose Advert Weight                                                                                                    |
| Transactions                  | <b>O</b> kg <b>20</b> g <b>teaser</b>                                                                                                    |
| Reports                       |                                                                                                    |
| PostBase Menu                 | 27 8/23/2012                                                                                                    |
|                               | Account Selection Cost account 1 Cost account 1 Cos |
|                               | Item count 0                                                                                                    |
|                               | Piece Counter 91 Remaining Postage <b>£2849 10</b>                                                                                                    |
|                               |                                                                                                    |
| Main menu                     |                                                                                                    |
|                               |                                                                                                    |
|                               | Shortcuts                                                                                                    |
|                               | Standard-<br>brief         Kompakt-<br>bref         Großbrief         Additional Shotcuts         Start Label/Feeder                                                                                                    |
| Cabur                         | E0.55 E1.45                                                                                                    |
| Setup                         | Recent Transactions                                                                                                    |
| MyOneFP                       | Date&Time Product Postage Weight Account                                                                                                    |
| Help                          | Hide information<br>teaser                                                                                                    |
| Exit Program                  | Status area                                                                                                    |
|                               | 🗹 🖉 🧭 Disconnet 🍭 Lagout                                                                                                    |

### 3.1 The main menu

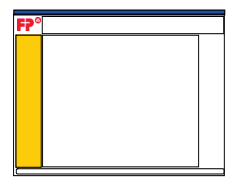

From the main menu, you get to the menus [Process Mail], [Edit & Customize], [Transactions], [Reports] and [PostBase Menu] by clicking on the corresponding button. You can also call the [Setup...], [MyFP Access] and [Help] functions. The selected menu will appear in the working area.

The [Exit Program] button closes the program.

### 3.2 The working area

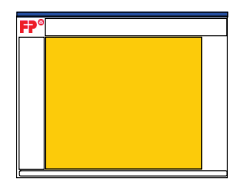

The active menu appears in the working area. In order to make it easier for you to switch between software and PostBase, the working area was designed on the basis of your mailing system's display.

The information teaser to the right of the working area provides you with upto-date information on FP.

### 3.3 The secondary menu

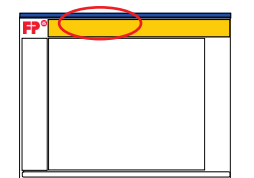

The secondary menu provides additional functions for the active menu in the working area.

If user management is active, the current user and, where applicable, the available postage credit are displayed on the left side.

### 3.4 The status area

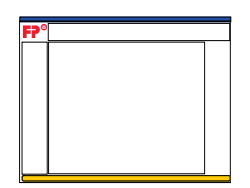

The status area provides, inter alia, information on the connected mailing system and on current processes.

### 3.5 Buttons and other elements (selection)

#### **Buttons and input elements**

|   | save           | Save an entry (e.g. a new text message).                    |  |
|---|----------------|-------------------------------------------------------------|--|
| × | cancel         | Reject an entry.                                            |  |
| × | clear / delete | According to context:                                       |  |
|   |                | <ul> <li>Remove from selection (text / advert).</li> </ul>  |  |
|   |                | <ul> <li>Delete (e.g. shortcut or text message).</li> </ul> |  |

Clear data (e.g. reset piece counter or cost account to zero). \_

Note: Depending on the selected color scheme, button colors may vary.

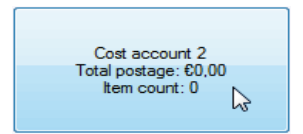

#### **Selection field**

When you click on a selection field, the software immediately adopts your selection. Example: Cost account selection.

### Button for moving fields

Click on this button and hold the mouse button down. You can now drag a selection field to another position.

#### **Arrow buttons**

Click to increase or reduce the displayed value gradually.

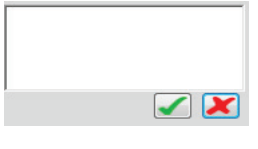

0

### **Input Boxes**

Enter texts directly via PC keyboard.

For the input of values, you can use the arrow buttons as well as the PC keyboard.

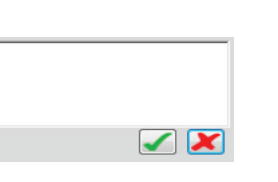

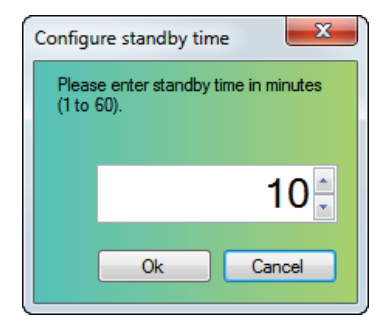

Example: Standby time.

### Status display for buttons

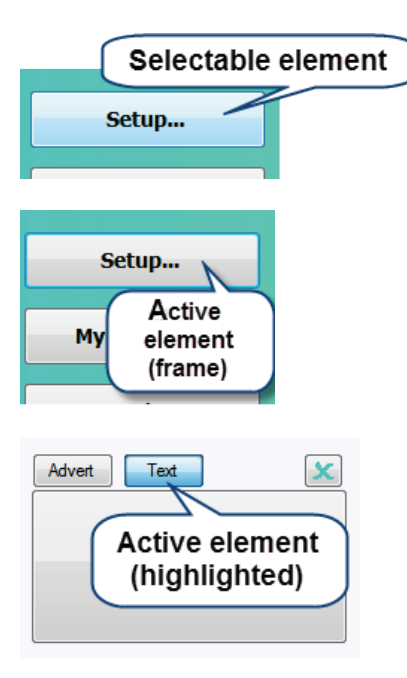

Selectable elements turn blue as you scroll your mouse over them.

If a button is active, it is highlighted in blue or it is framed with a blue boarder.

### Software navigation

If you want to exit a menu, click on a button leading you to another menu. There is no 'Back' function.

### 4 Overview of the main menu functions

### 4.1 Mailing

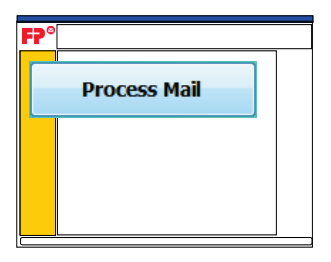

- Services
- Weight
- Advert/Text
- Account
- Change date

### Meter settings

You can easily define meter settings from your PC. These include product settings (services and weight) as well as selecting a text message and / or an advert. Furthermore, you can select an account and adjust the date of postage. (Regarding the postal regulations, predating is possible.)

(For further information, see chapter Meter settings.)

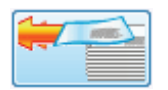

### **Differential weighing**

Weigh and meter larger volumes of similar mail pieces quickly and conveniently.

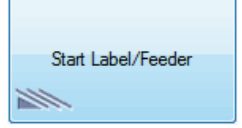

### Metering

Start the metering process directly from your PC.

### 4.2 Management

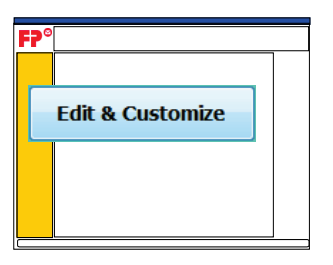

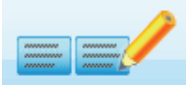

#### Manage text messages

You can enter texts via PC keyboard and store up to twelve different text messages. You can access all stored texts from PostBase. (For further information, see chapter <u>Manage texts</u>.)

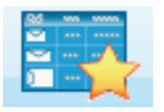

### Manage shortcuts

The software offers shortcuts which can store frequently used product settings. You can set three or four shortcuts for PostBase. The program itself even features 20. You can sort, delete, overwrite and rename shortcuts.

(For further information, see chapter Manage shortcuts.)

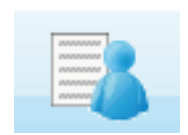

#### Manage accounts

The software shows you all existing accounts. It provides information about the accounts themselves, their postage consumption and number of meter imprints performed since the last reset. You can manage the accounts on your PC or set them to zero. (For further information, see chapter <u>Manage accounts</u>.)

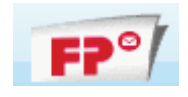

### Manage adverts

Download adverts from the FP Portal or create individual ones with the PostBase Advert Designer (see chapter <u>Manage adverts</u>).

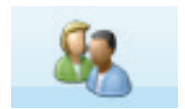

### Manage users (Administrator only)

As Administrator, you can create users, set individual access rights for the respective users of the mailing system, view and change user profiles, and delete users (for detailed information, refer to chapter <u>Manage users</u>).

### 4.3 Transactions (only ReportOne)

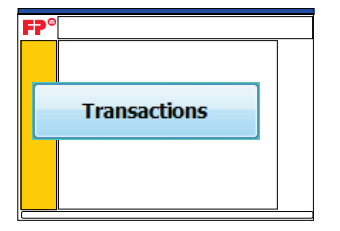

The 'Transactions' menu gives you a full picture of all your mailing activity. Transactions are used to generate reports. Comprehensive search functions are provided.

(For more detailed information, see chapter <u>Transaction</u> <u>administration</u>.)

### 4.4 Reports (only ReportOne)

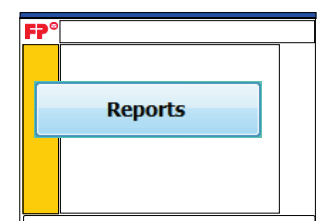

ReportOne enables you to generate different types of reports, e.g. account reports.

(For more detailed information, please refer to chapter Reports.)

### 4.5 PostBase mailing system

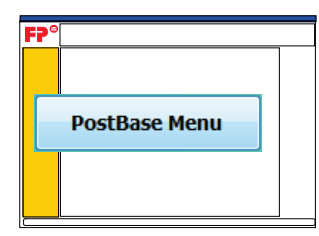

The 'PostBase Menu' enables you to make settings on the PostBase mailing system. You can, for example, view or reset the piece counter. You also find special functions like 'Print Advert Only' in this menu.

(For more detailed information, see chapter <u>PostBase Setup and special</u> <u>functions</u>.)

### 4.6 Software Settings

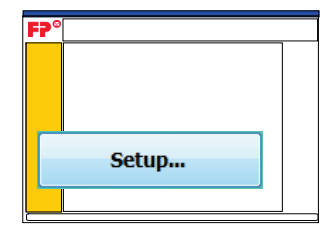

Define software settings, e.g. for printing reports.

(For more detailed information, see Appendix.)

### 4.7 Connection to Francotyp-Postalia

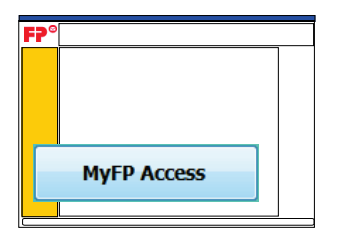

The PC program sets up a connection to Francotyp-Postalia's web portal. Through your account, you can order for example accessories for your PostBase and manage adverts.

### 4.8 Help

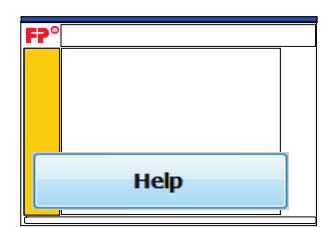

If you run into problems while working with the program, click [Help] to review this User Manual.

If the help function shouldn't be sufficient to solve your problems, please consult the FP web page or contact Francotyp-Postalia.

### 5 Meter settings

### 5.1 Overview

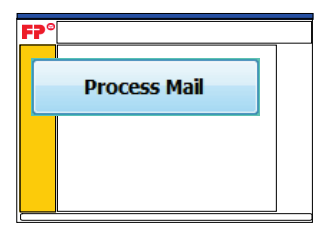

In the 'Process Mail' menu, you find your mail's characteristics.

The software synchronizes settings with PostBase when setting up a connection to the mailing system. The next section describes how to change the different settings.

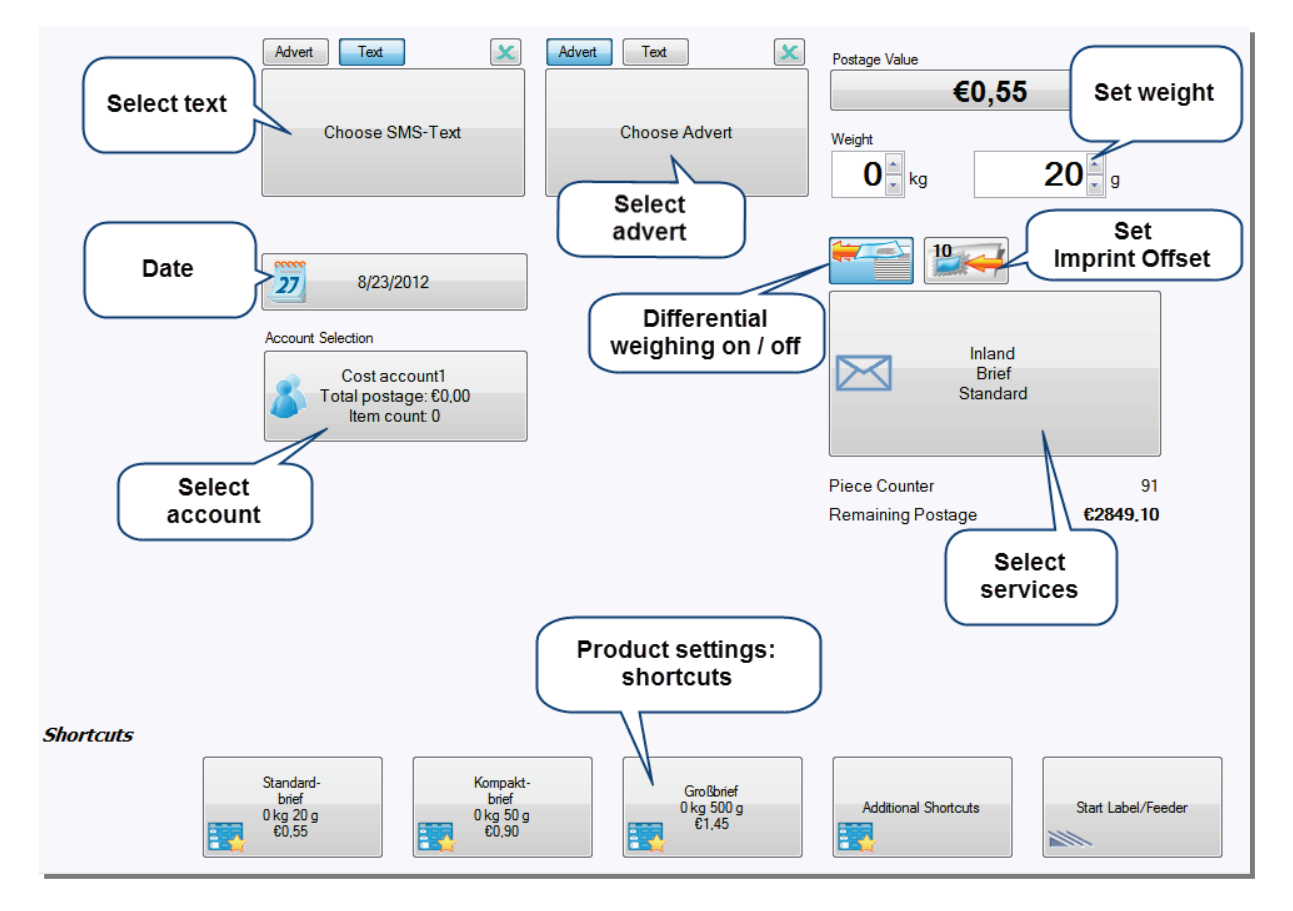

### 5.2 Product setting: Shortcut

The software directly offers the first three shortcuts in its 'Process Mail' menu. Click on [Additional Shortcuts] to open the menu 'Product shortcuts'. This menu displays all available shortcuts.

|           | Advert Tex 🗶<br>Choose SMS-Text                                                      | Advert Tex X                   | Postage Value<br>€0,55<br>Weight<br>0 kg | <b>20</b> g           |
|-----------|--------------------------------------------------------------------------------------|--------------------------------|------------------------------------------|-----------------------|
|           | Account Selection Cost account1 Total postage: 60,00 Item count 0                    |                                | Inland<br>Brief<br>Standard              |                       |
|           |                                                                                      |                                | Piece Counter<br>Remaining Postage       | 91<br><b>62849,10</b> |
| Shortcuts | Standard-<br>brief brief<br>0 kg 20 g<br>60.55 00 00 00 00 00 00 00 00 00 00 00 00 0 | Großbnef<br>0 kg 500 g<br>EL45 | Additional Shortcuts                     | Start Label/Feeder    |

Select the desired shortcut. The software applies the product settings.

|           | Advert Text 🗴<br>Choose SMS-Text                                  | Advert Text 🗴<br>Choose Advert  | Postage Value<br>€1,45<br>Weight<br>0 kg 500 g        |
|-----------|-------------------------------------------------------------------|---------------------------------|-------------------------------------------------------|
|           | 8/23/2012                                                         |                                 |                                                       |
|           | Account Selection Cost account1 Total postage: €0.00 Item count 0 |                                 | Inland<br>Brief<br>Groß                               |
|           |                                                                   |                                 | Piece Counter 91<br>Remaining Postage <b>£2849,10</b> |
| Shortcuts | Standard-<br>brief<br>0 kg 20 g<br>60.55                          | Großbrief<br>Okg 500 g<br>€1.45 | Additional Shortcuts                                  |

Note: If you want to edit shortcuts or create a new one, see chapter <u>Manage shortcuts</u>.

### 5.3 Product setting: Select services and set weight

#### **Select services**

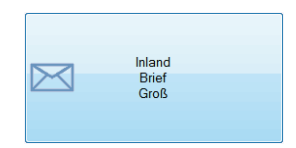

Click on the field for selecting services to set a product.

The software opens the Product Calculation Wizard. On the left-hand side of the window, you see all selected characteristics. Postage amount and set weight are displayed on the top right corner.

| Product Calculation Wizard |                                                                                                    | x             |
|----------------------------|----------------------------------------------------------------------------------------------------|---------------|
| F? <sup>∞</sup>            | Produktberechnung<br>Bitte wählen <sup>©</sup> Actual postage<br>amount <sup>Postage</sup> : not comp | olete<br>00 g |
|                            | Please double click to select a service Weigh<br>Inland International                                 | it            |
| Selecte<br>service         | d<br>s                                                                                                |               |
| Restart<br>calcu           | product<br>lation Save Sh                                                                             | ortcut        |
| Start Over                 | Back Next OK                                                                                          | X<br>Cancel   |

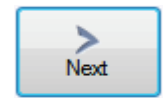

Select a service and click on the [Next] button. The program adopts your selection, offering further services. Select all desired services in this way.

TIP: Instead of selecting the [Next] button, you can also double click on the desired service.

| Product Calculation Wizard |                                                                 | X                                    |
|----------------------------|-----------------------------------------------------------------|--------------------------------------|
| F? <sup>∞</sup>            | Produktberechnung<br>Bitte wählen Sie Produkteigenschaften aus. | Postage: €1,45<br>Weight: 0 kg 500 g |
| Inland<br>Drief            | Please double click to select a service                         |                                      |
| Groß                       | Einschreiben Einw.                                              |                                      |
|                            | Einschreiben                                                    |                                      |
|                            | Postident Comfort                                               |                                      |
|                            | Postident Special                                               |                                      |
|                            | Rückantwort                                                     |                                      |
|                            | Testabdruck                                                     |                                      |
|                            |                                                                 |                                      |
|                            |                                                                 |                                      |
|                            |                                                                 |                                      |
|                            |                                                                 |                                      |
|                            |                                                                 |                                      |
|                            |                                                                 |                                      |
|                            |                                                                 | Save Shortcut                        |
| Start Over                 | Back                                                            | Next OK Cancel                       |

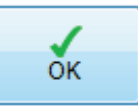

Click [OK] to confirm. The Product Calculation Wizard closes. Your desired product has been set for metering.

| Advert Text                                                                | Advert Text 🗴 | Postage Value<br>€1,4              | 45                    |
|----------------------------------------------------------------------------|---------------|------------------------------------|-----------------------|
| Choose SMS-Text                                                            | Choose Advert | Weight                             | <b>500</b> g          |
| 8/23/2012                                                                  |               |                                    |                       |
| Account Selection<br>Cost account1<br>Total postage: €0,00<br>Item count 0 |               | Inla<br>Briv<br>Gro                | nd<br>ef<br>ß         |
|                                                                            |               | Piece Counter<br>Remaining Postage | 91<br><b>€2849.10</b> |

### Set weight

Place the mail piece on the PostBase weighing platform to determine the piece's weight.

TIP: In the 'Process Mail' menu, you can manually enter a weight value. (See next chapter <u>Set weight</u>.)

### 5.4 Set weight

### 5.4.1 Using the internal scale in normal mode

If you place the mail piece on the PostBase weighing platform, the program automatically transfers the weight value. In this case, you do not need to enter it manually. If you use the shortcut function, there is a preset weight value.

### 5.4.2 Manual input

However, it is sometimes necessary to use the PC program to enter a weight value, e.g. if your mail piece should exceed the allowable weighing range.

There are two input boxes (kilogram and gram) for the weight of the mail piece. Click on the input box to enter a weight via PC keyboard. You can also set the weight by arrow buttons.

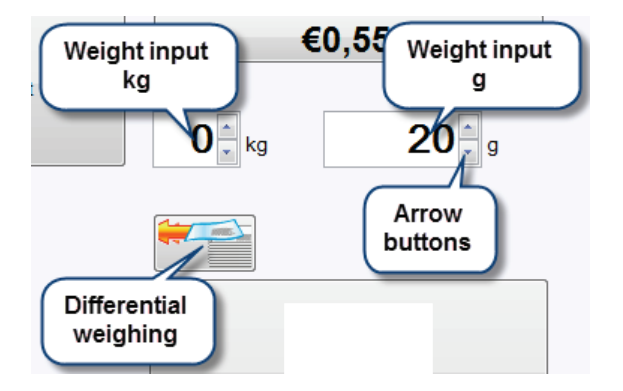

### 5.4.3 Using the internal scale in differential weighing mode

The differential weighing feature helps you save time weighing and metering large amounts of similar mail pieces. Mail pieces can easily be weighed by taking them from the letter stack on the weighing platform one at a time. PostBase then calculates the difference in weight, i.e. the individual weight of each letter automatically.

Note: Please observe the postal regulations regarding the dimensions of the mail piece.

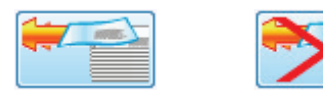

Click on the button with the 'Differential weighing' symbol to activate or deactivate this feature.

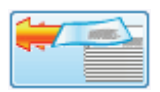

Postage Value €0,55 Weight 0 kg 20 g **Differential weighing ON**: The software displays the mail piece's weight after removing it from the weighing platform.

 Place the letter stack on the weighing platform. For now, the previous weight and the previous postage value are still displayed.

| Postage Value |               |
|---------------|---------------|
|               | €0,55         |
| Weight        |               |
| 0 kg          | <b>15</b> , 9 |

- Take <u>one</u> mail piece from the stack.
- The software displays weight and postage amount of this mail piece.
- Meter as described in chapter <u>Metering</u>.
- Repeat this procedure with the other mail pieces.

When the weighing platform is empty, PostBase asks you whether you want to use the most recent weight.

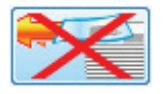

**Differential weighing OFF**: The software displays the mail piece's weight after putting it on the weighing platform.

*Note: For more detailed information on differential weighing, please refer to the PostBase Operator Manual (Reference Guide).* 

### 5.5 Select text message

| Advert Text     | × |
|-----------------|---|
|                 |   |
| Choose SMS-Text |   |
|                 |   |

Click on the field for selecting text messages.

The 'Sms texts' menu opens in the lower part of the working area. It displays all available text messages.

| Advert Text X<br>Choose SMS-Text                                  | Advert Text X | Postage Value<br>€0,55<br>Weight<br>0 kg 20 g   |          |
|-------------------------------------------------------------------|---------------|-------------------------------------------------|----------|
| Account Selection Cost account1 Total postage: €0,00 Item count 0 |               | Inland<br>Brief<br>Standard<br>Piece Counter 97 |          |
| Sins texts Happy Happy New Yearl Greetings                        | Best wishes!  | Remaining Postage £2849,10                      | Manage 🗸 |

| Best wishes!                                             | Select the desired text. The prog<br>texts' menu.               | gram adopts a text message closing the 'Sm      |
|----------------------------------------------------------|-----------------------------------------------------------------|-------------------------------------------------|
| Advert Text<br>Best wis                                  | Advert Text X<br>hes! Choose Advert<br>Remove from<br>selection | Postage Value<br>€0,55<br>Weight<br>0 kg 20 g   |
| Account Selection<br>Cost acc<br>Total posta<br>Item con | ount1<br>ge: £0,00<br>unt 0                                     | Inland<br>Brief<br>Standard<br>Piece Counter 91 |
|                                                          |                                                                 | Remaining Postage <b>€2849,10</b>               |

### 5.6 Select advert

| Advert Text X | lick on the field for selecting adverts. |
|---------------|------------------------------------------|
| Choose Advert |                                          |

The 'Adverts' menu opens in the lower part of the working area. It displays all available advertisings.

| Advent Text 🔀<br>Best wishes!                                     | Advert Text 🗶<br>Choose Advert | Postage Value<br>€0,55<br>Weight<br>0 kg                          | <b>20</b> g    |        |
|-------------------------------------------------------------------|--------------------------------|-------------------------------------------------------------------|----------------|--------|
| Account Selection Cost account1 Total postage: 60,00 Item count 0 |                                | Inland<br>Brief<br>Standard<br>Piece Counter<br>Remaining Postage | 91<br>€2849.10 |        |
|                                                                   |                                |                                                                   |                | Manage |

TIP: If you click [Manage], you have the possibility to download adverts from the FP portal.

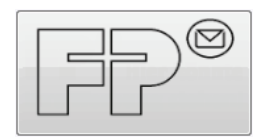

Select the desired advertising. The software adopts an advert closing the 'Adverts' menu.

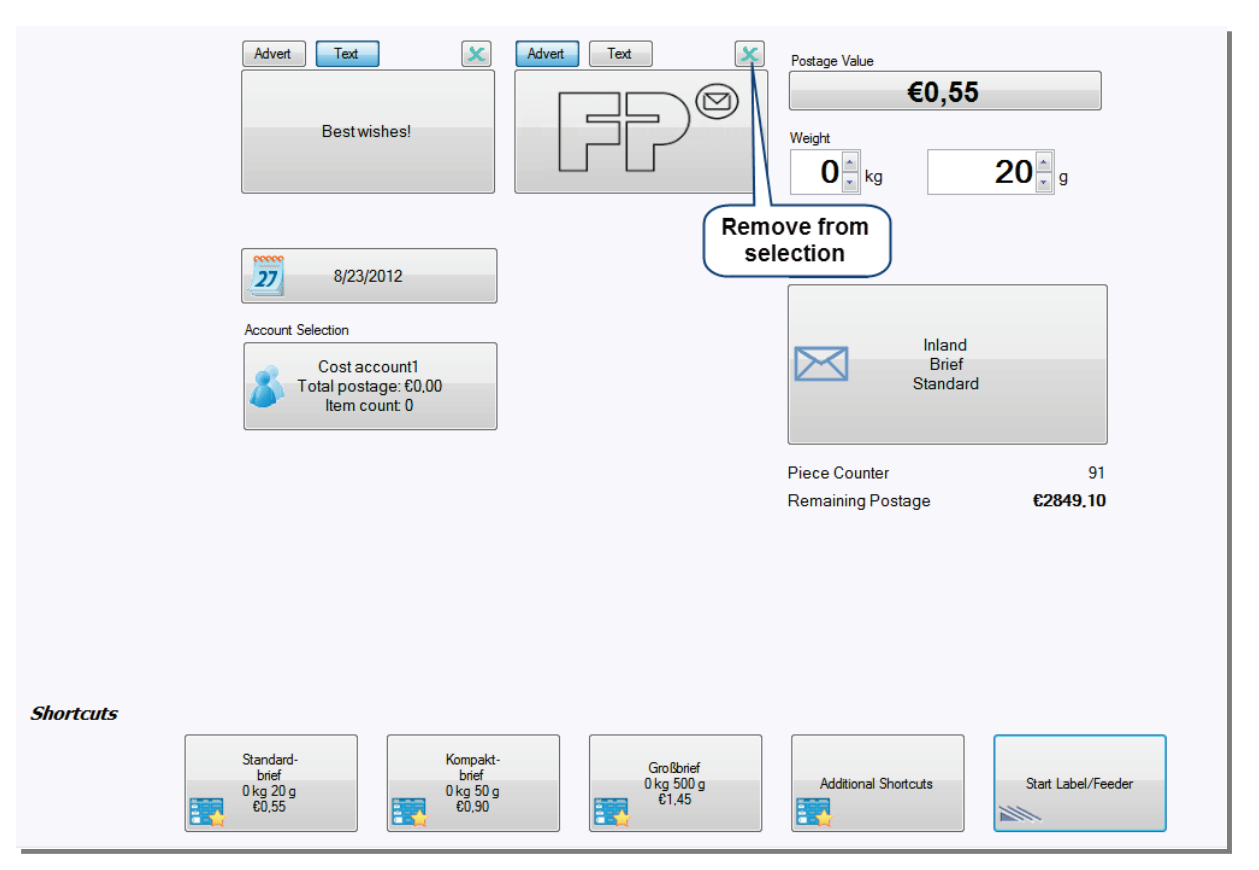

### 5.7 Select account

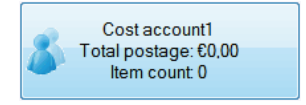

In the 'Process Mail' menu, the field for selecting accounts shows you the name of the active account. It also displays postage consumption and number of performed meter imprints. Select this field to change the account.

The 'Cost accounts' menu opens in the lower part of the working area. It displays all available accounts.

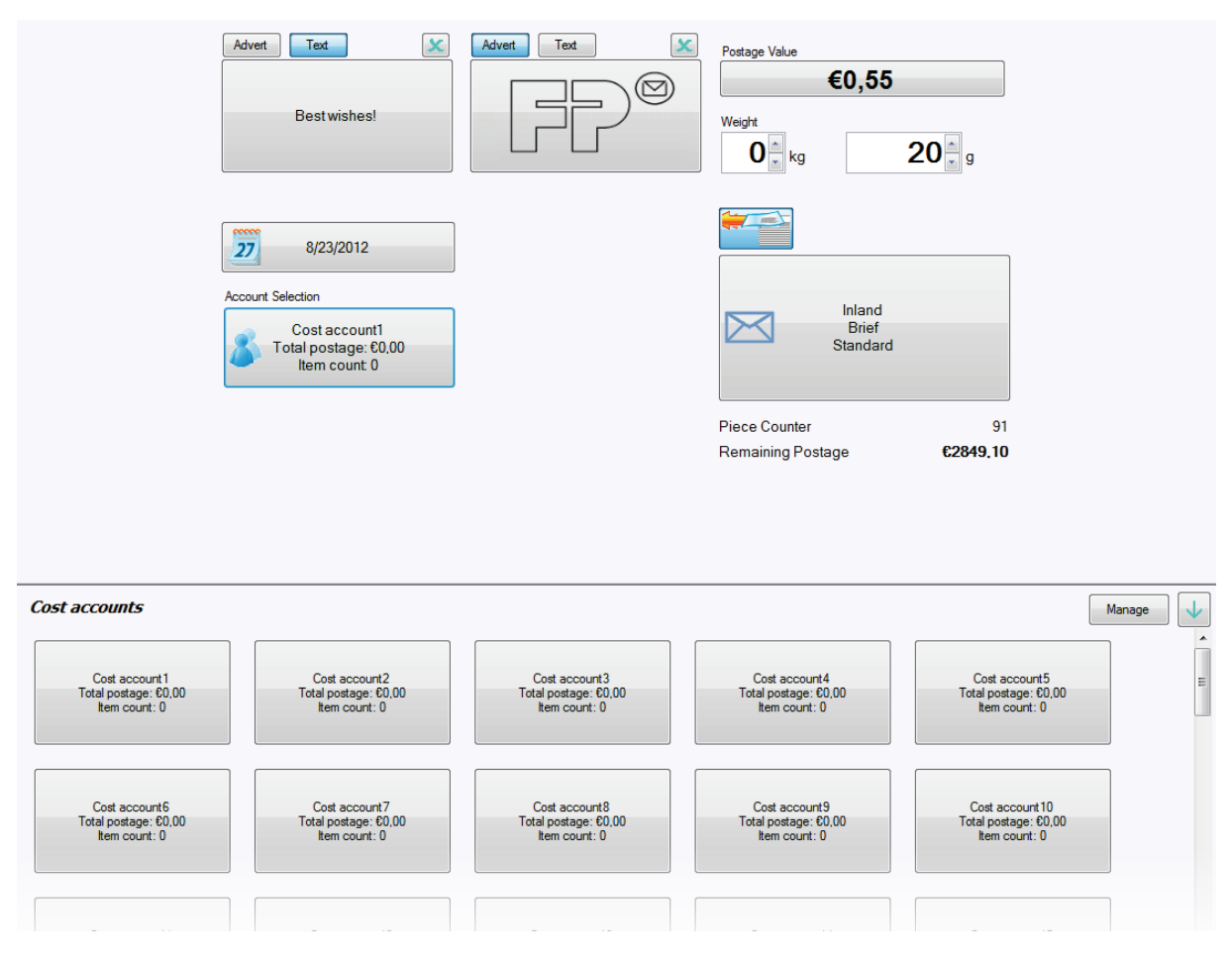

With the [Manage] button, you can directly jump to the account administration.

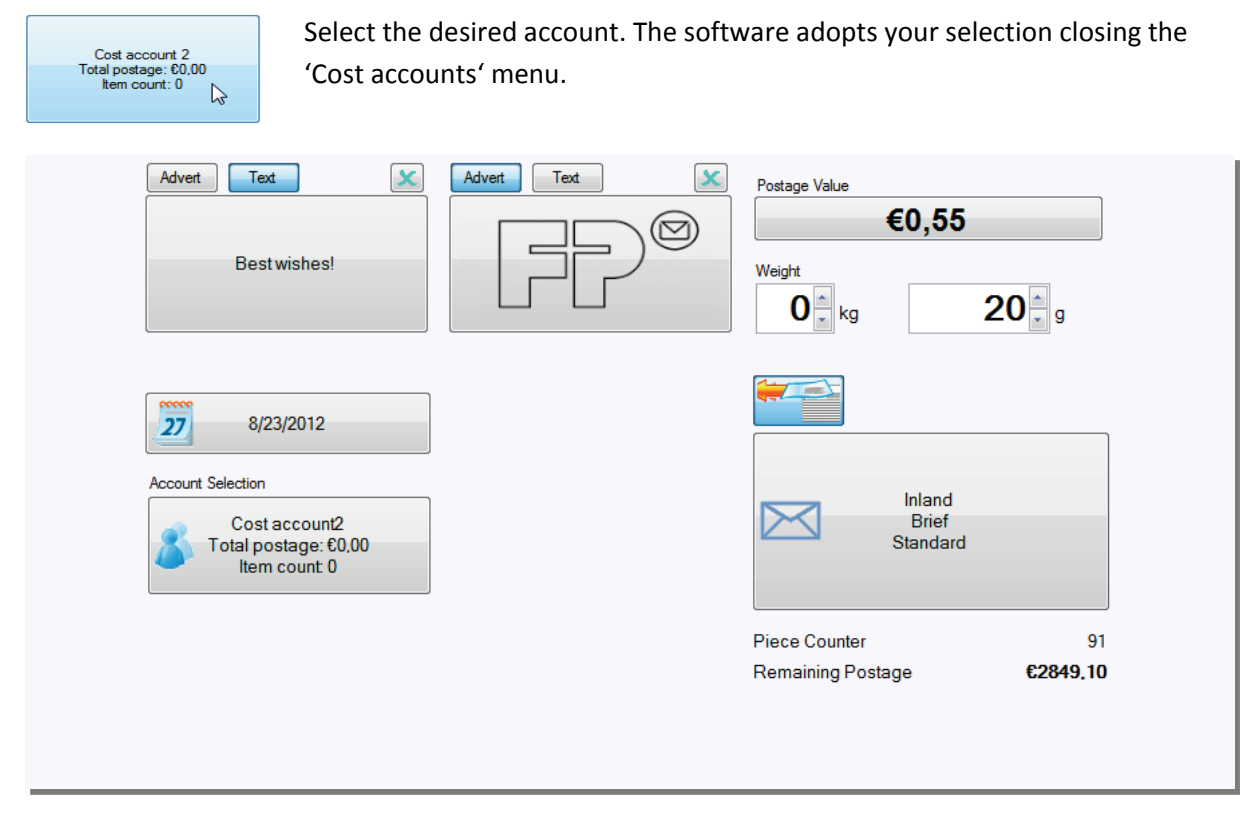

*Note: If you need information on how to manage cost accounts, please refer to chapter <u>Manage accounts</u>.* 

### 5.8 Set date

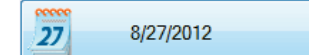

Click on the button displaying a date in the 'Process Mail' menu.

|     |     | Au  | gust 2( | 012   |       | +   |
|-----|-----|-----|---------|-------|-------|-----|
| Mon | Tue | Wed | Thu     | Fri   | Sat   | Sun |
|     |     |     |         |       |       |     |
|     |     |     |         |       |       |     |
| 27  | 28  | 29  | 30      | 31    | 1     | 2   |
| 3   | 4   | 5   | 6       | 7     | 8     | 9   |
|     | C   | T   | oday:   | 27/08 | /2012 |     |

The software opens a calender window. It displays the allowable predating range. At the bottom of the window, you see the actual date.

Click on the desired date.

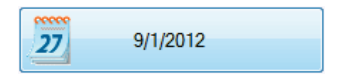

The new date of postage appears in the 'Process Mail' menu.

### 5.9 Metering

A postage amount in the right top corner of the 'Process Mail' menu indicates: PostBase is ready for metering. Before you start metering, check if all characteristics displayed are correct.

### 5.9.1 PostBase without Label dispenser / Automatic Feeder

The software shows a screen as shown below. Place a mail piece on the hand feed tray to start the metering process.

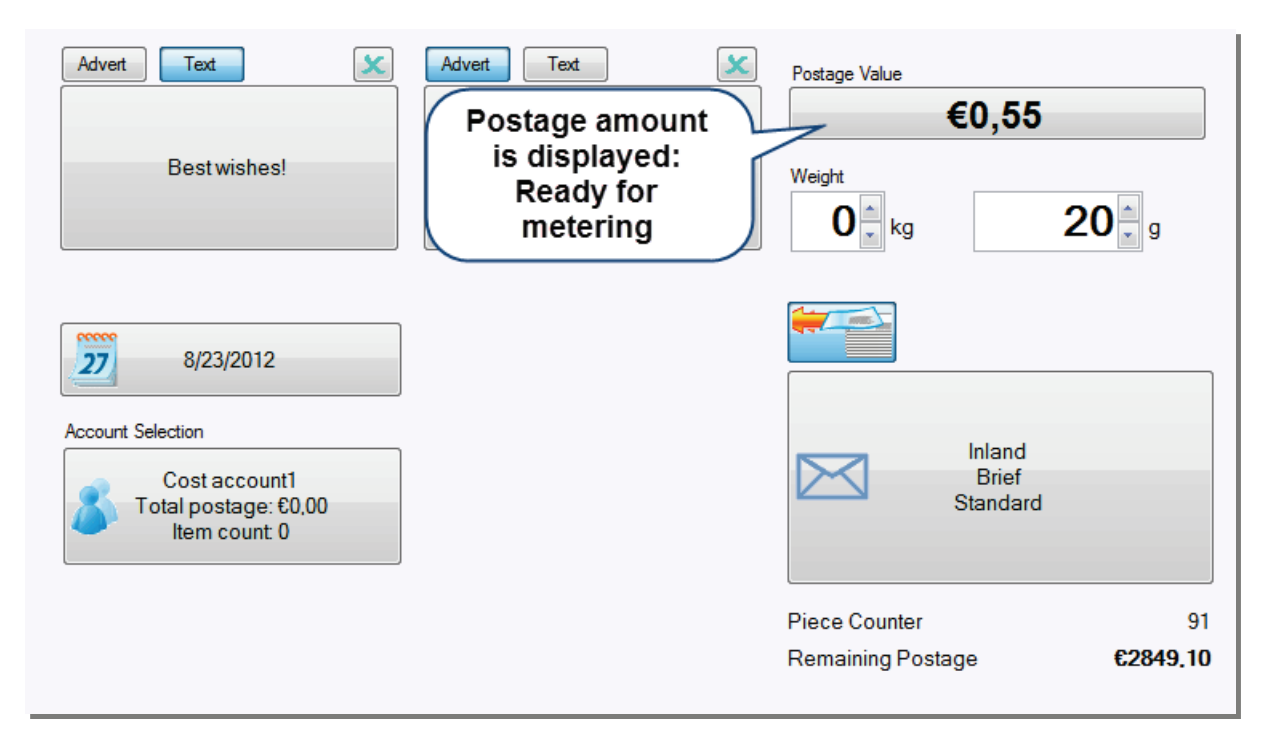

### 5.9.2 PostBase with Label dispenser / Automatic Feeder

The software shows a screen as shown below.

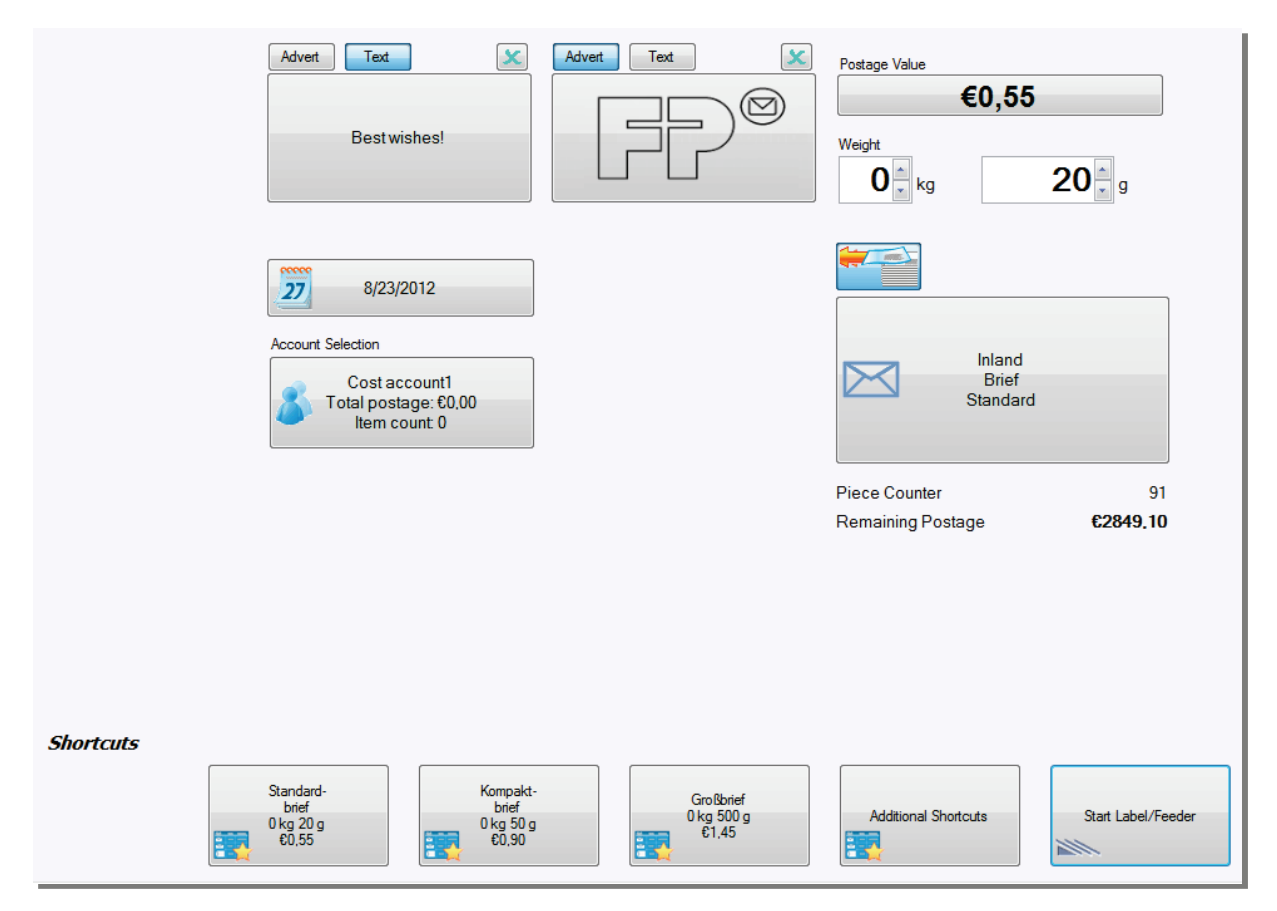

There are the following possibilities for starting the metering process:

- Place a mail piece on the hand feed tray or automatic feeder.
- Start label printing from your PC using the [Start Label/Feeder] button.
- Start batch processing from your PC using the [Start Label/Feeder] button.
- Start label printing on the PostBase.
- Start batch processing on the PostBase.

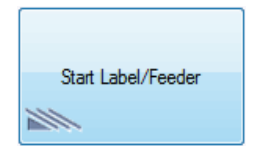

Click on the [Label/Feeder] button to start metering from your PC. (*The following example shows a menu for PostBase with label dispenser and without feeder.*)

The 'Label and Feeder' menu opens in the lower part of the working area.

| Advert                                      | Text       X         Best wishes!       Image: Constance of the second second sec | Potage Value         €0,55         Weight         ① e kg         ② e kg         Inland         Brief         Standard |
|---------------------------------------------|----------------------------------------------------------------------------------------------------|----------------------------------------------------------------------------------------------------|
| Label and Feeder Print labels in batch mode |                                                                                                    | 4                                                                                                    |
| Label Datch Mode                            | Start label                                                                                                    |                                                                                                    |
| Set number of labels                        | Start label<br>printing                                                                                                    |                                                                                                    |
| 1                                           | Click the button that shows the se                                                                                                    | et number.                                                                                                    |
|                                             | Type in the desired target count v                                                                                                    | ria PC keyboard.                                                                                                    |
|                                             | You can also enter figures using the                                                                                                    | ne arrow buttons.                                                                                                    |
|                                             | Save your entry.                                                                                                    |                                                                                                    |
| Start label                                 | When you have set the desired nu start label printing.                                                                                                    | umber of labels, click on [Start label] to                                                                            |

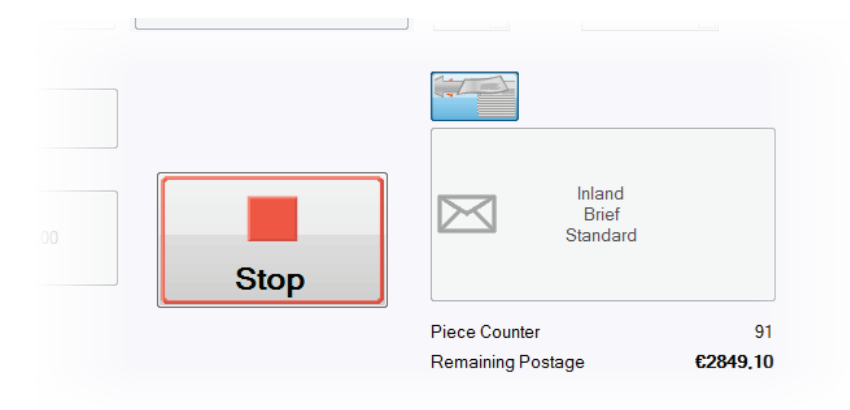

During operation, the following window is shown.

When the metering process is complete, the 'Process Mail' menu appears in the working area again. The metering appears in the imprint list.

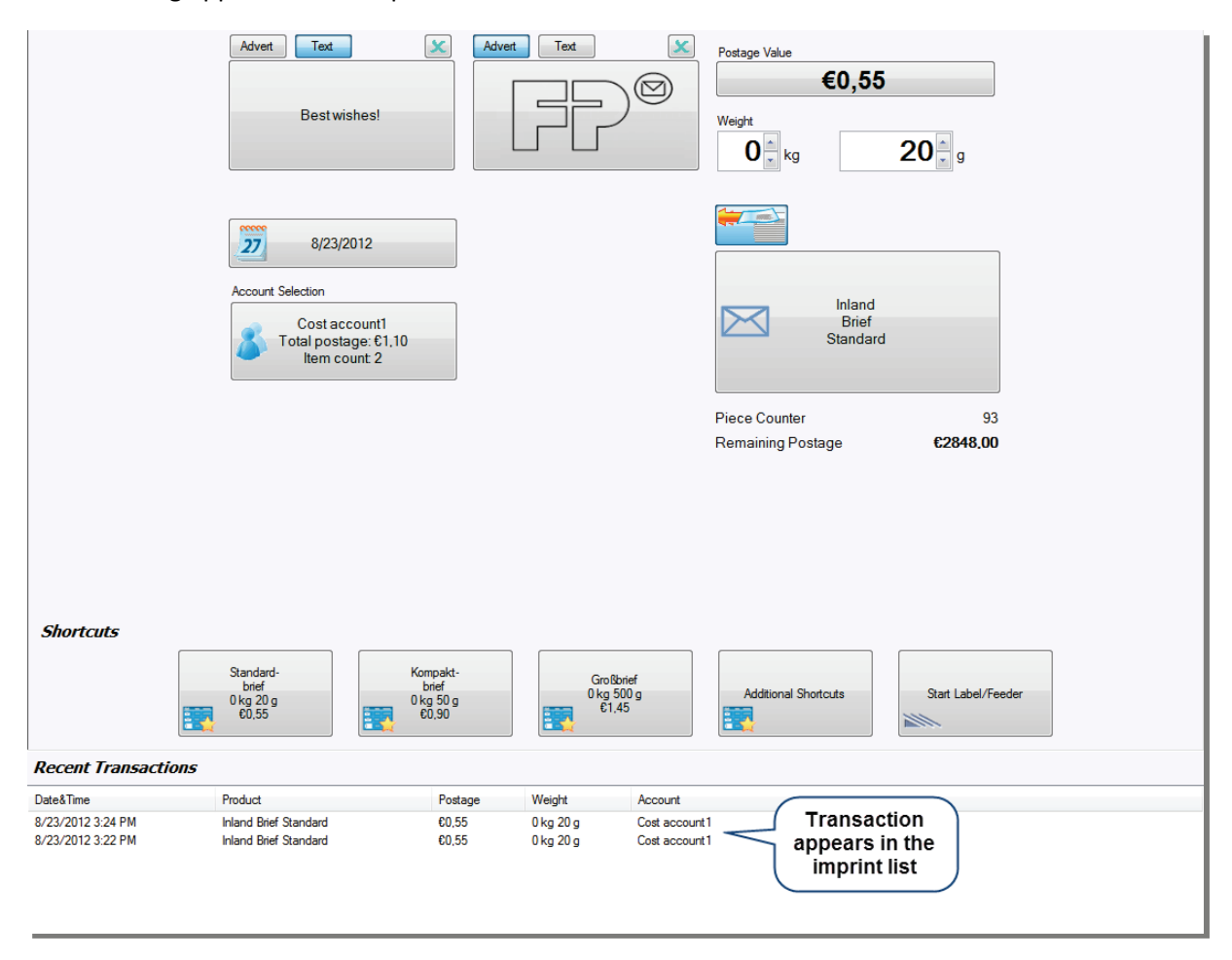

### 6 Manage texts

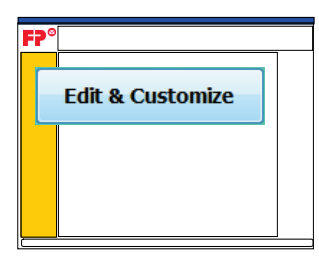

In the 'Edit and Customize' menu , you have the possibility to manage text messages.

### 6.1 Enter a new text

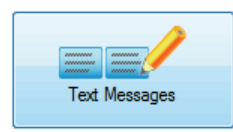

Select [Text Messages].

|                                                                              | efined |
|------------------------------------------------------------------------------|--------|
| Happy<br>New Yearl Seasons<br>Greetings Best wishes! Create new text message |        |

| Create new text message |
|-------------------------|
| 2                       |

Click on [Create new text message].

| Kind reg |        |
|----------|--------|
|          | Cancel |
| Save     |        |

You can now enter a text of your choice.

Save your entry. You can store up to 12 different text messages.

You can now select the new text in the 'Manage Text Messages' menu.

| Manage Text Messages    | (Click to | Edit)                |   |              |          |               | 4 of 12 text messages defined |
|-------------------------|-----------|----------------------|---|--------------|----------|---------------|-------------------------------|
| Happy<br>New Year!      | ×         | Seasons<br>Greetings | × | Best wishes! | <b>x</b> | Kind regards! | Delete text                   |
| Create new text message |           |                      |   |              |          |               |                               |
|                         |           |                      |   |              |          |               |                               |

### 6.2 Edit or delete a text

### Edit a text

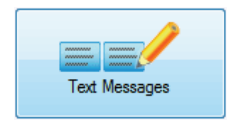

Select [Text Messages].

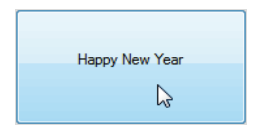

Click on the text you want to edit.

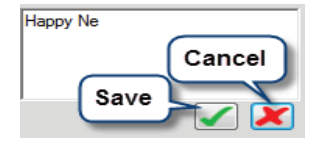

The software opens an input box for text. Enter a new text.

### Delete a text

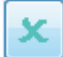

Click [x] button in the upper part right of the text.

### 7 Manage shortcuts

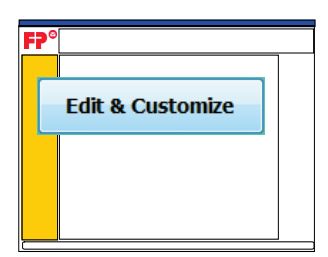

In the 'Edit and Customize' menu, you can manage shortcuts.

### 7.1 Create new shortcut

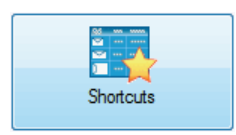

Select [Shortcuts].

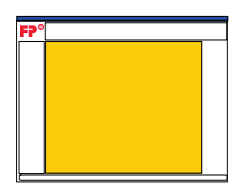

All shortcuts appear in the working area.

Manage shortcuts (Drag and Drop into the blue box to synchronize.)

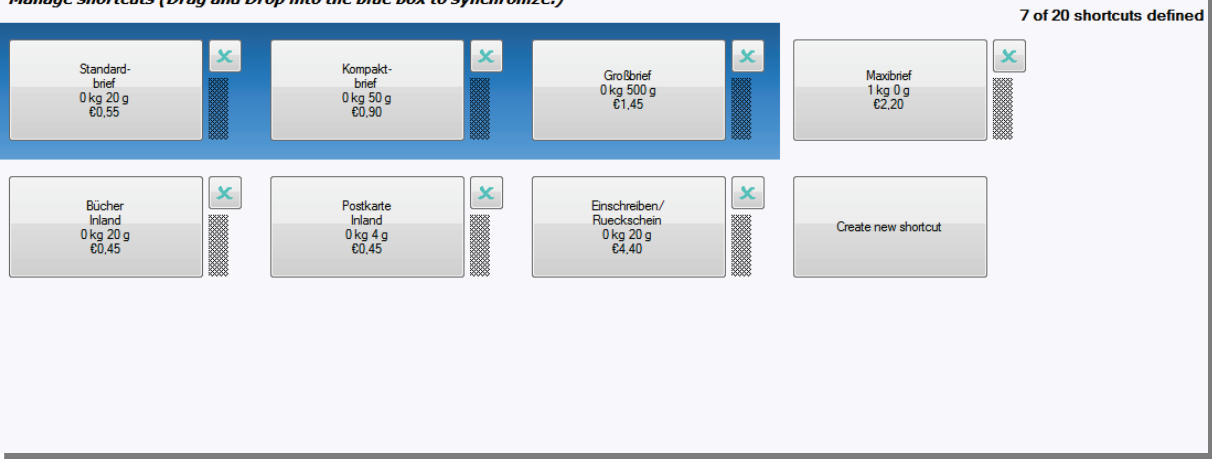

TIP: If you want to define a weight for your new shortcut, set a weight in the 'Process Mail' menu.

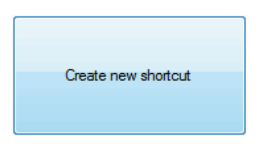

Click on [Create new shortcut].

The software opens the Product Calculation Wizard. For detailed information on product setting, please refer to chapter <u>Product setting: Select services and set weight</u>.

| Product Calculation Wizard |                                                                 |           | X                                      |
|----------------------------|-----------------------------------------------------------------|-----------|----------------------------------------|
| F? <sup>©</sup>            | Produktberechnung<br>Bitte wählen Sie Produkteigenschaften aus. | Weight:   | <sup>Postage:</sup> €1,45<br>0 kg 20 g |
| International              | Please double click to select a service                         |           |                                        |
| Kompakt                    | Einschreiben                                                    |           |                                        |
|                            | Eil International                                               |           |                                        |
|                            | Testabdruck                                                     |           |                                        |
|                            |                                                                 |           |                                        |
|                            |                                                                 |           |                                        |
|                            |                                                                 |           |                                        |
|                            |                                                                 |           |                                        |
|                            |                                                                 |           |                                        |
|                            |                                                                 |           |                                        |
|                            |                                                                 |           |                                        |
|                            |                                                                 |           |                                        |
|                            |                                                                 |           |                                        |
|                            |                                                                 |           | Save Shortcut                          |
| Start Over                 | Back                                                            | ><br>Next | OK Cancel                              |

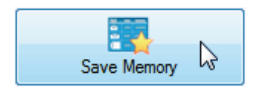

Select [Save Memory] to store the selection as shortcut.

| 🙁 Edit name of Pro | ductS |
|--------------------|-------|
| International      |       |
| Postkarte          |       |
| 1                  |       |
| [                  |       |

The program suggests a name for the new shortcut.

You can enter a different name if you want.

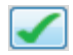

Confirm you entry.

The new shortcut is now saved. You can store up to 20 different shortcuts.

TIP: You can also create a new shortcut opening the Product Selection Wizard directly in the 'Process Mail' menu. Simply click on the field for selecting services.

### 7.2 Rename shortcuts

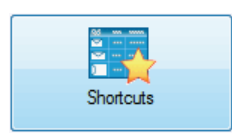

Select [Shortcuts].

International Postkarte 0 kg 15 g €0.75 Click on the shortcut you want to rename.

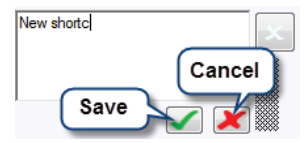

The software opens an input box for text. Enter a new name.

Confirm you entry.

### 7.3 Resort shortcuts

Setting the order of the shortcuts on the list, you determine which of them will be available at the PostBase mailing system.

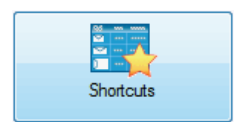

Select [Shortcuts].

Depending on the equipment of your mailing system, either the first ten or all 20 shortcuts are transmitted to the PostBase.

The first three or four shortcuts in the list (depending on the equipment of your mailing system) are directly available in the PostBase's Homescreen. These shortcuts are highlighted in blue.

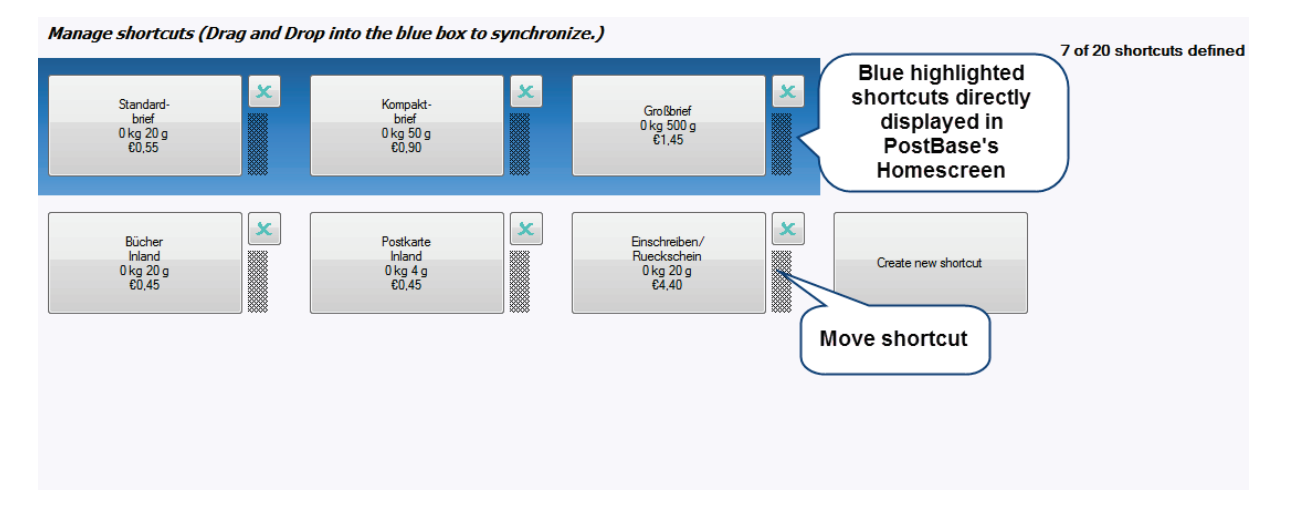

Click on the [Move shortcut] button next to the desired shortcut. Hold down the mouse button.

| Manage shortcuts (D                      | rag and Dro | p into the blue box to                   | synchron | ize.)                                              |                               | 7 of 20 shortcuts defined |
|------------------------------------------|-------------|------------------------------------------|----------|----------------------------------------------------|-------------------------------|---------------------------|
| Standard-<br>brief<br>0 kg 20 g<br>€0.55 | ×           | Kompakt-<br>brief<br>0 kg 50 g<br>£0,90  | ×        | Einschreiben/<br>Rueckschein<br>0 kg 20 g<br>64,40 | Maxbrief<br>1 kg 0 g<br>€2,20 | ×                         |
| Bücher<br>Inland<br>0 kg 20 g<br>60,45   |             | Postkarte<br>Inland<br>0 kg 4 g<br>€0.45 | ×        | Großbrief<br>0 kg 500 g<br>61,45                   | Create new shortcut           |                           |

Move the shortcut to its new position. The other shortcut key will take the empty position.

### 7.4 Delete shortcuts

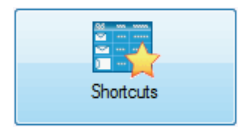

Select [Shortcuts].

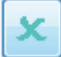

Select the [x] button to the right of the shortcut you want to delete.

### 8 Manage users (Administrator only)

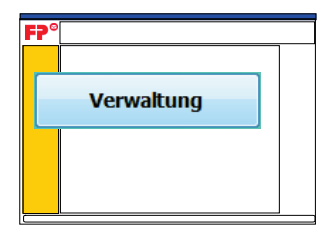

As Administrator, you can create users, set individual access rights for the respective users of the mailing system, view and change the user profiles, and delete users.

*Note: The [Users] button is only available if you are logged in as Administrator at the PostBase. For info on how to change the user, please read chapter <u>Change PostBase user</u>.* 

### 8.1 Overview

| Users                        | Click on [Users].                                          |
|------------------------------|------------------------------------------------------------|
| FP°                          | All users set up so far are displayed in the working area. |
| Manage users (click to edit) | 3 of 51 users defined                                      |
| Administrator                | ivh 1234 XYZ1234 Create new user                           |

In the working area, you can:

- Create new users.
- Edit users.
- Delete users.

### 8.2 Create new user

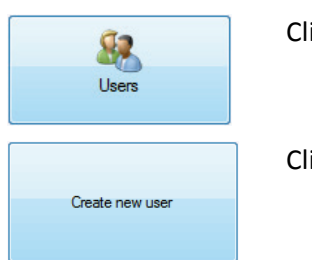

Click on [Users].

Click on [Create new user].

You can only create users if access control (PIN protection) is active. Hence, The software may ask you to enter an Administrator PIN first when creating the first user.

| Enter admin pi                 | in                                        |                           |
|--------------------------------|-------------------------------------------|---------------------------|
| To create use<br>be defined. P | ers an administrato<br>lease define a pir | or pin needs to<br>below. |
| I                              |                                           |                           |
|                                | Ok                                        | Cancel                    |

The software opens the user settings wizard. Follow the steps of the wizard.

| Manage user                                   |                                                               |
|-----------------------------------------------|---------------------------------------------------------------|
| Specify user credentials                      |                                                               |
|                                               | Enter a User Name                                             |
|                                               | Enter a User PIN                                              |
| Please make sure the user name contains at le | ast one character and does not contain any special characters |
|                                               | → ×                                                           |

Enter name / PIN

Enter the desired user name and user PIN.

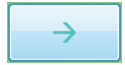

Proceed to the next step of the settings with  $[\rightarrow]$ .

### Assign accounts

| Cost account2  |     | Cost account1        |
|----------------|-----|----------------------|
| Cost account3  |     |                      |
| Cost account4  |     |                      |
| Cost account5  | >>> | $\uparrow$           |
| Cost account6  | ~~  |                      |
| Cost account7  | <   |                      |
| Cost account8  |     | Arrange the order of |
| Cost account9  |     |                      |
| Cost account10 |     |                      |

Select the accounts which the user should have access to (at least one).

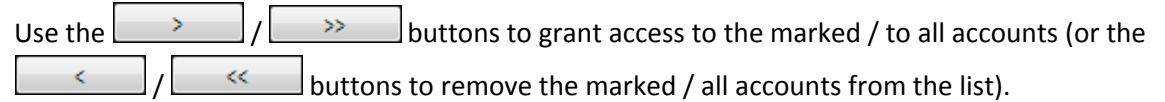

TIP: You can drag and drop the accounts.

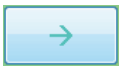

Proceed to the next step of the settings with  $[\rightarrow]$ .

### Set budgets and maximum values

| Manage user                              |                     |                          |  |  |  |  |  |  |  |
|------------------------------------------|---------------------|--------------------------|--|--|--|--|--|--|--|
| Set a budget, pieces and maximum postage |                     |                          |  |  |  |  |  |  |  |
|                                          |                     | Enable/disable<br>limits |  |  |  |  |  |  |  |
| Monthly Budget in €                      | 50.00 🚔             | Not Limited              |  |  |  |  |  |  |  |
|                                          |                     |                          |  |  |  |  |  |  |  |
| Pieces per Month                         | 1 <u>*</u>          | Not Limited 🔽            |  |  |  |  |  |  |  |
|                                          |                     |                          |  |  |  |  |  |  |  |
| Max. Printable Postage in €              | 0.10                | Not Limited V            |  |  |  |  |  |  |  |
| User ma                                  | y perform Postage V | /alue Download 🔽         |  |  |  |  |  |  |  |
|                                          |                     |                          |  |  |  |  |  |  |  |
|                                          |                     |                          |  |  |  |  |  |  |  |
|                                          |                     |                          |  |  |  |  |  |  |  |
|                                          | ← ÷                 | ×                        |  |  |  |  |  |  |  |
|                                          |                     |                          |  |  |  |  |  |  |  |

Define the budgets and maximum values for metering and set whether the user is allowed to download postage.

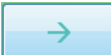

Proceed to the next step of the settings with  $[\rightarrow]$ .

The software shows a summary of the user settings.

| Manage user          |                         |
|----------------------|-------------------------|
| User profile summary |                         |
| User name            | ivh1234                 |
| PIN                  | 1234                    |
| Default account      | Cost account1           |
| Number of accounts   | 5                       |
| Monthly Budget       | €50,00                  |
| Pieces Per Month     | Not Limited             |
| Max. Postage         | Not Limited             |
| User may perform PVD | Yes                     |
|                      | Change<br>settings Save |
|                      |                         |

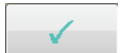

Save the settings. The user settings wizard is closed.

### 8.3 Edit user

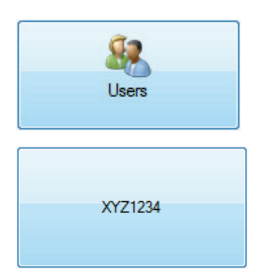

Click on [Users].

Click on the user you want to edit.

The software opens the user settings wizard. Follow the steps of the wizard. The procedure is the same as when creating a new user (see chapter Create new user).

### 8.4 Delete user

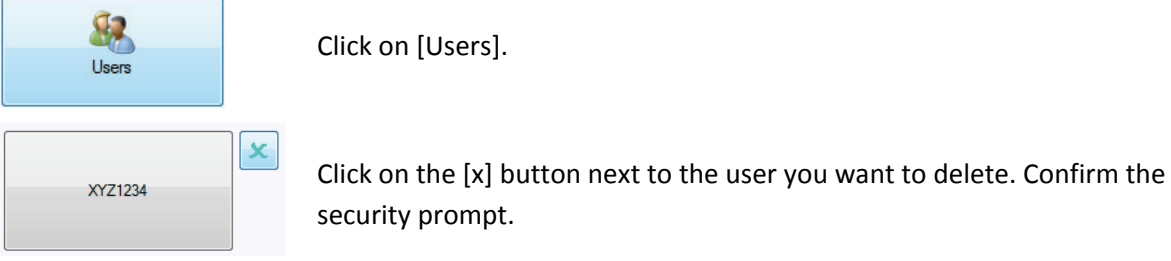

Note: The Administrator cannot be deleted. If you want to deactivate user management completely, deactivate access control (see chapter <u>Access control / PIN</u>). In doing so, all users will be deleted!

### 9 Manage accounts

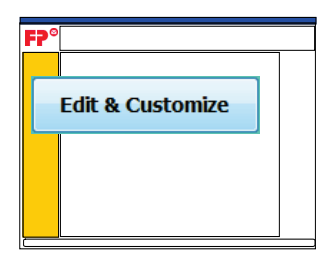

In the 'Edit and Customize' menu, you can manage accounts.

Note: If user management is enabled, the account administration functions are only available to the Administrator. For information on how to change the user, please read chapter <u>Change</u> <u>PostBase user</u>.

### 9.1 Overview

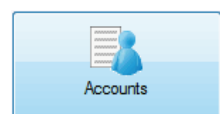

Select [Accounts].

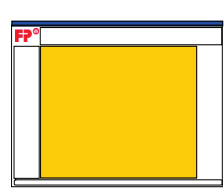

All accounts are displayed in the working area.

| Manage Accounts (Click                                 | to Edit) |                                                        |   |                                                         |   |                                                        |   |   |
|--------------------------------------------------------|----------|--------------------------------------------------------|---|---------------------------------------------------------|---|--------------------------------------------------------|---|---|
| Cost account1<br>Total postage: €1,10<br>Item count: 2 | ×        | Cost account2<br>Total postage: €0,00<br>Item count: 0 | × | Cost account 3<br>Total postage: 60,00<br>Item count: 0 | × | Cost account4<br>Total postage: €0,00<br>Item count: 0 | × |   |
| Cost account5<br>Total postage: €0,00<br>Item count: 0 | ×        | Cost account6<br>Total postage: 60,00<br>Item count: 0 | × | Cost account 7<br>Total postage: 60,00<br>Item count: 0 | × | Cost account8<br>Total postage: £0.00<br>Item count: 0 | × | E |
|                                                        |          |                                                        |   |                                                         |   |                                                        |   |   |

| F?° |  |
|-----|--|
|     |  |
|     |  |
|     |  |
|     |  |
|     |  |

In the secondary menu, different functions are available:

- Enable / disable accounts.
- Preview and print account list.
- Reset all accounts.
- Clear all accounts.

### 9.2 Enable / disable cost accounts

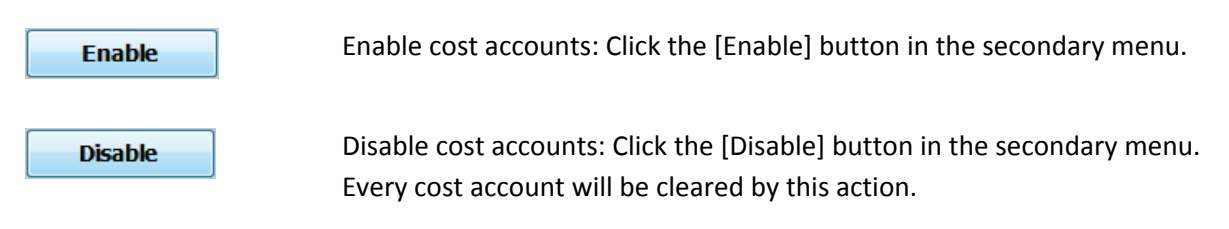

### 9.3 Show and print account list (overview)

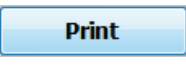

Print the account list with the printer connected to your PC. (Printer settings: see <u>Appendix</u>).

Preview

Call up a preview of account list.

### 9.4 Reset / clear all accounts

**Reset all accounts** Restore factory settings. All consumption data and the names of all accounts will be reset. Choose whether the names should be reset to default ('Cost Account' and a consecutive number) or to a self-defined name with a consecutive number.

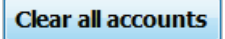

Reset all accounts to zero. The consumption data of all accounts is reset. Account names remain unchanged.

#### **Clear a single account**

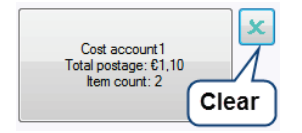

Click on the [x] button to reset the account's piece counter and postage consumption to zero.

### 9.5 Rename accounts

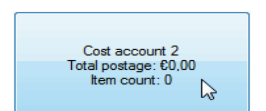

Click on the account you want to rename.

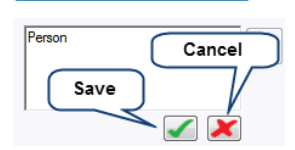

The software opens an input box for text. Enter a new name. Confirm your entry.

### 10 Manage adverts

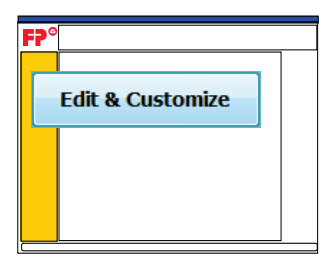

In the 'Edit and Customize' menu, you can manage adverts. For the administration of the advertisings, please refer to the FP Portal. Here you find all Logos available for download.

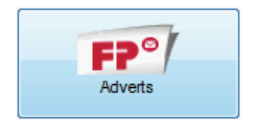

Select [Adverts]. The software sets up a connection to the FP portal.

TIP: The 'Adverts' menu includes a link to the PostBase Advert Designer in the FP Portal. Here you can create an individual advert.

## 11 Transaction administration (only ReportOne)

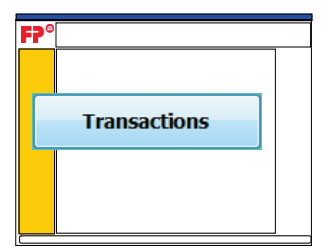

Every time you meter a piece of mail, a transaction will be logged by ReportOne.

The 'Transactions' menu gives you a full picture of all your mailing activity, e.g. when any particular piece of mail was sent. All transactions are stored in the ReportOne database and used to generate reports.

### **11.1 Overview**

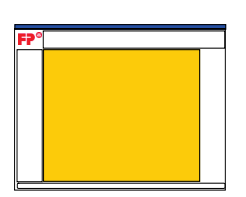

The 'Transaction Administration' menu opens up in the working area.

|                                           |                   |                       |          |               | (                | Er     | nter transactions Manual booking Export |          |
|-------------------------------------------|-------------------|-----------------------|----------|---------------|------------------|--------|-----------------------------------------|----------|
| Transaction Administration                |                   |                       |          |               |                  |        | manually                                |          |
| Search                                    | Creation          | Product               | Pos      | Reference     | Notes            | Void   | Accounts transactions                   |          |
|                                           | 8/23/2012         | Inland Brief Standard | €0,55    |               |                  | No     | [2] Cost account2                       |          |
| <ul> <li>Meter transactions</li> </ul>    | 8/23/2012         | Inland Brief Standard | €0,55    |               |                  | No     | [1] Cost account1                       |          |
| Manual transactions                       | 8/23/2012         | Inland Brief Standard | €0,55    |               |                  | No     | [1] Cost account 1                      |          |
| Both                                      |                   |                       |          |               |                  |        |                                         |          |
| Quick date selection                      |                   |                       |          |               | $\left( \right)$ | -      |                                         |          |
| V Use date Today 🗸                        |                   |                       |          |               |                  | ran    | nsaction list                           |          |
| Start Date                                |                   |                       |          |               | - (              | (initi | tially empty)                           |          |
| Demonstra 22 August 2012 👻                |                   |                       |          |               |                  |        |                                         |          |
| Searching<br>area                         |                   |                       |          |               |                  |        |                                         |          |
|                                           |                   |                       |          |               |                  |        |                                         |          |
| Match                                     |                   |                       |          |               |                  |        |                                         |          |
| Pagina With                               |                   |                       |          |               |                  |        |                                         |          |
| begins with                               |                   |                       |          |               |                  |        |                                         |          |
| Search By                                 |                   |                       |          |               |                  |        |                                         |          |
| Account Number -                          |                   |                       |          |               |                  |        |                                         |          |
| Look For                                  |                   |                       |          |               |                  |        |                                         |          |
|                                           |                   |                       |          |               |                  |        |                                         |          |
| Only unvoided     Search                  |                   |                       |          |               |                  |        |                                         |          |
| Show transa<br>according to o<br>criteria | ctions<br>defined |                       |          |               |                  |        |                                         |          |
|                                           |                   |                       |          |               |                  |        |                                         |          |
|                                           |                   |                       |          |               |                  |        |                                         |          |
|                                           |                   |                       |          |               |                  |        |                                         |          |
|                                           |                   |                       |          |               |                  |        |                                         |          |
|                                           |                   |                       |          |               |                  |        |                                         |          |
|                                           | Transaction ty    | pe                    | Metert   | ransaction    |                  |        |                                         | <u>^</u> |
|                                           | Creation time     |                       | 8/23/2   | 012 8:09:41 A | M                | _      |                                         |          |
|                                           | Product           |                       | Inland I | Bher Standard |                  | (      |                                         | =        |
|                                           | Serialnumber      |                       | FP000    | 108           |                  | J -    | Transaction details                     |          |
|                                           | Reference id      |                       |          |               |                  | 7      |                                         |          |
|                                           | Accounts 1        |                       | [2] Cost | t account2    |                  | -      |                                         |          |
|                                           | Notes             |                       |          |               |                  |        |                                         |          |
|                                           | Void              |                       | No       |               |                  |        |                                         | -        |
|                                           | Select All        | 1                     |          |               |                  |        | Edit Unvoid Void Delete C               | ear      |

### **11.2 Search and view transactions**

#### **Transaction search**

Even in a small system, there will probably be many thousands of transactions, so the searching function can be very useful.

Initially, no transactions are shown in the transaction list. To the left of the transactions list, you find the searching area. Here you can choose which transactions will be displayed.

| ۲          | Meter transactions  |
|------------|---------------------|
| $\bigcirc$ | Manual transactions |
| $\odot$    | Both                |

Choose between Meter transactions and Manual transactions or tick 'Both'.

|            | Quick da | te selection |
|------------|----------|--------------|
| Use date   | Today    | •            |
| Start Date |          |              |
| 27 Augus   | st 2012  |              |
| End Date   |          |              |
| 27 Augus   | st 2012  |              |

Choose a time period via 'Quick date selection' or enter an exact date or period. You can also untick the time criterion.

| Use expression |
|----------------|
| Match          |
| Begins With 💌  |
| Search By      |
| Account Number |
| Look For       |
|                |

You might as well search by expression.

Untick this box to view voided transactions.

Search

Only unvoided

When the desired search criteria are set, click on [Search].

### Show transaction details

|          | Postage | Re  |
|----------|---------|-----|
| s letter | €0,50   | Mr  |
| s letter | €0,50   | Mr  |
| velope   | €1,10 L | vla |
|          |         |     |
|          |         |     |

Double click a transaction row in the transaction list.

ReportOne opens a 'Transactions Details' pop up. It shows all the information about the chosen transaction. The information is also displayed beneath the transaction list.

| Display Transaction Details |                      |  |  |  |  |  |
|-----------------------------|----------------------|--|--|--|--|--|
| Transaction Details         |                      |  |  |  |  |  |
| Transaction type            | Manual booking       |  |  |  |  |  |
| Creation time               | 8/23/2012 5:11:12 PM |  |  |  |  |  |
| Description                 | First Class letter   |  |  |  |  |  |
| Reference id                | Mr. Smith            |  |  |  |  |  |
| Accounts 1                  | [1] personnel        |  |  |  |  |  |
| Notes                       |                      |  |  |  |  |  |
| Void                        | No                   |  |  |  |  |  |
| Amount                      | €0,500               |  |  |  |  |  |
|                             |                      |  |  |  |  |  |
|                             |                      |  |  |  |  |  |
|                             |                      |  |  |  |  |  |
|                             |                      |  |  |  |  |  |
|                             |                      |  |  |  |  |  |
|                             |                      |  |  |  |  |  |
|                             |                      |  |  |  |  |  |
|                             |                      |  |  |  |  |  |
|                             |                      |  |  |  |  |  |
|                             |                      |  |  |  |  |  |
|                             |                      |  |  |  |  |  |
|                             |                      |  |  |  |  |  |
|                             |                      |  |  |  |  |  |
|                             |                      |  |  |  |  |  |
|                             |                      |  |  |  |  |  |
|                             | Class                |  |  |  |  |  |
|                             | Close                |  |  |  |  |  |
|                             |                      |  |  |  |  |  |
|                             | h.                   |  |  |  |  |  |
|                             |                      |  |  |  |  |  |

### **11.3 Handle transactions**

### **11.3.1 Edit transactions**

| Creation  | Product               | Pos   | Reference | Notes | Void | Accounts          | Select the transactions you wish to edit       |
|-----------|-----------------------|-------|-----------|-------|------|-------------------|------------------------------------------------|
| 8/23/2012 | Inland Brief Standard | €0,55 |           |       | No   | [2] Cost account2 |                                                |
| 0/00/0010 | LI J D1 O J J         | D0 EE |           |       | N1_  | M10-11            | OR                                             |
| Selec     | ct All                |       |           |       |      |                   | Click [Select All] to select all transactions. |

*NOTE:* You cannot edit the amount or product selection once a transaction has been recorded in the database.

Edit

Click on [Edit].

ReportOne opens an 'Edit Transactions' Wizard.

| Edit Transa                                                 | actions       |                |           |        |           | e e e e e e e e e e e e e e e e e e e              |
|-------------------------------------------------------------|---------------|----------------|-----------|--------|-----------|----------------------------------------------------|
| Edit transaction details                                    |               |                |           |        |           |                                                    |
| Creation                                                    | Product       | Postage        | Reference | Notes  | Void      | Accounts                                           |
| 8/23/2                                                      | First         | €0,50          | Mr. Smith |        | No        | [1] personnel List of transactions<br>to be edited |
|                                                             |               |                |           |        |           |                                                    |
| 4.000                                                       | unto          |                | E         | dit al | locat     | on                                                 |
| Accol                                                       | ount 1        |                |           | oraco  | coun      | is Options                                         |
| 000                                                         | 00 - Def      | fault          |           | A      | •         | Notes<br>✓                                         |
| Acc                                                         | count 2       |                |           |        |           |                                                    |
| П                                                           | ck box<br>cha | to app<br>inge | bly       |        | Reference |                                                    |
| ✓ Include accounts into updated transactions Search account |               |                |           |        | tions     | Edit all entries above<br>in list above            |

To apply the changes, tick the corresponding check boxes 'Include accounts into updated transactions', 'Notes' and 'Reference'.

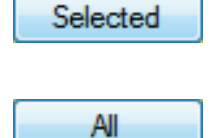

With the [Selected] button you confirm the changes for the selected entries in the transaction list.

With the [Select All] button you confirm the changes for all entries in the transaction list.

The transaction list in the 'Transaction Administration' menu shows the new data.

### **11.3.2** Void / unvoid transactions

| Creation  | Product               | Pos   | Reference | Notes | Void | Accounts          | Select the transactions you wish to void, unvoid                    |
|-----------|-----------------------|-------|-----------|-------|------|-------------------|---------------------------------------------------------------------|
| 8/23/2012 | Inland Brief Standard | €0,55 |           |       | No   | [2] Cost account2 | , , ,                                                               |
| 0.00.0010 | 1.1J D.:.C 0JJ        | D0 EE |           |       | M.,  | MI C              | or delete                                                           |
|           |                       |       |           |       |      |                   | OR                                                                  |
| Sele      | ct All                |       |           |       |      |                   | Click [Select All] to select all transactions.                      |
| Va        | bid                   |       |           |       |      |                   | Click [Void] to exclude transactions from the reports.              |
| Unv       | void                  |       |           |       |      |                   | Click [Unvoid] to include voided transactions again in the reports. |

### 11.3.3 Delete / clear transactions

| Delete |  |
|--------|--|
| Clear  |  |

Click [Delete] to remove a transaction from the system permanently.

Click [Clear] to remove all transactions.

*Note: It is strongly recommended that you use voiding rather than deleting, since you can later recover voided transactions by unvoiding.* 

### 11.4 Manual booking

For different reasons you might use PostBase to meter mail independently of ReportOne (known as offline postage). If you want to add these transactions to the ReportOne reports, you can enter them in the 'Transaction Administration' menu.

Furthermore, there are mail items booked independently from the meterings, e.g. general administration fees of post offices or special services such as inserting etc. You can book these transactions manually as well.

To enter transactions manually, proceed as follows:

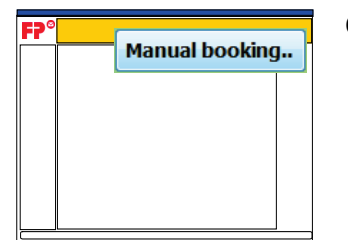

Click [Manual Booking..] in the secondary menu.

ReportOne opens a 'Manual booking' Wizard. Here you can enter the transaction details.

| 📮 Enter manual bookings                                       |                                                      |
|---------------------------------------------------------------|------------------------------------------------------|
| Manual booking Carrier Description Enter a product References | Accounts<br>Account 1<br>0000 - Default<br>Account 2 |
| Notes                                                         | Account 3                                            |
| Date of bookings<br>Donnerstag, 23. August 2012               | Search                                               |
| Amount per booking€0.00Number of bookings1                    | Save transaction (Cancel Ok                          |

The 'Name Search' pop up opens when you click on in the 'Enter manual bookings' window. You can methodically search for the desired account. With [OK] you quit the search and assign the account. You then return to the 'Manual booking' window.

| Search and Select Accounts<br>Name Search<br>All<br>Advanced Search<br>Match | Show all accou<br>in numerical or<br>ch Options<br>Search By | look For | CD EF G | H JK L | Show a<br>alphabe | ccounts<br>etical ord | in<br>er              | XYZ 09      |
|------------------------------------------------------------------------------|--------------------------------------------------------------|----------|---------|--------|-------------------|-----------------------|-----------------------|-------------|
| Begins With 👻                                                                | Number -                                                     | 1        |         | Only a | ctive             |                       |                       | Search      |
| Number / Reference                                                           | Name<br>Chang<br>criterio                                    | je<br>on |         |        |                   | Active                | Level                 | Charge      |
|                                                                              |                                                              |          |         |        |                   | ocate ch<br>to manu   | nosen ac<br>ual booki | count<br>ng |
|                                                                              |                                                              |          |         |        |                   |                       | Cancel                | ок          |

### **11.5 Export transactions**

You may want to examine the transactions in other formats than given in the ReportOne reports. You might also wish to perform calculations on them in a spreadsheet program.

To do this, you can use the Transactions Export function. It allows you to extract data out of the software's database and store it in a format (CSV) that can then be read by many other programs, including most spreadsheet or database programs.

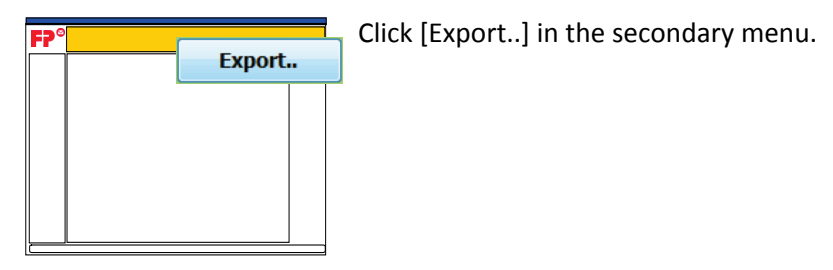

ReportOne opens a 'CSV Export' Wizard. Define how the export file should be formatted and where it should be stored. If you have to export data regularly, e.g. weekly or monthly reports, you can save the formats and properties of each type under a profile name.

| CSV Export of Transactions                                                                                 |                                                                                                    |                                                |
|----------------------------------------------------------------------------------------------------|----------------------------------------------------------------------------------------------------|------------------------------------------------|
| File Selection Create filename from timestamp (on desktop) Profiles Let software create r Profiles Details | name                                                                                                    | Specify name<br>and location of<br>export file |
| Enter profile<br>name                                                                                      | Save Remove  Delimiter  Comma Tab Semicolon  Create header line with field names  Quote values  Exclude voided transaction from export Exclude voided transaction from export Export Sums over accounts  Account level  Comma Comma | Other<br>Define properties<br>of C SV file     |
|                                                                                                    |                                                                                                    | Cancel Export                                  |

Note: CSV ('Comma Separated Values') is a simple format consisting of rows of data. Each row holds the various fields of data needed to define a transaction. The individual pieces of data (date, account, etc.) in a row are separated by a particular character. In the delimiters section, you specify this character. The best separator is a character which will never occur in the data itself.

You can also choose whether an initial heading line should be output (which can be useful if people will ever need to look directly at the file itself).

Enclosing data in quotes is recommended if you have textual data including spaces.

Select the [Details] tab to choose which data should be included in the export file, in which order these columns of data should appear and over which period of time.

| 📀 CSV Export of Trans                                                                                                    | actions                                            |                                   |               |
|----------------------------------------------------------------------------------------------------|----------------------------------------------------|-----------------------------------|---------------|
| File Selection                                                                                                    | C:\Users\vh\Desktop\Trar<br>timestamp (on desktop) | isactions_2012-08-23_17.28.26.csv | File          |
| Profiles Details                                                                                                    |                                                    |                                   |               |
| Adapt Column                                                                                                    | Order                                              | Time Filter                       |               |
|                                                                                                    | Change column order                                | Date selection Today              | •             |
| V Id<br>Carrier<br>V ProcessingDate<br>V MailingDate<br>V Product<br>V Country<br>V Baserate<br>V TotalExtraServices<br>HandlingCharge | E                                                  | Start Date Define time period     |               |
| ✓ TotalAccountCharge ✓ TotalPostage ✓ Weight                                                                                           | Select                                             | the export file                   |               |
| Dimensions     Account 1     Account 2                                                                                                 | -                                                  |                                   |               |
|                                                                                                    |                                                    |                                   | Cancel Export |

### **12 Reports** (only *ReportOne*)

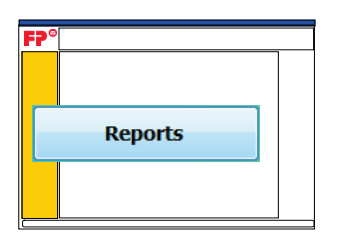

ReportOne enables you to generate different types of reports.

### **12.1 Types of reports**

**Account Reports** show you the details on the accounts you have set up in ReportOne. The Account list shows you all the accounts you have set up, together with any account charges you have set up for them.

**Postal Reports** show you on what postal products you postage costs have been spent over a given period. The information is presented in both chart and tabular formats.

Note: Manual transactions are excluded from the reports.

### **12.2 Generating reports**

For most reports, you will need to give additional criteria, e.g. the timeframe the report should cover. These details are entered in the 'Options' area, and may vary according to the report you select.

|                                                                                                    |                                                 |                                                                                                    | P                                                                                                   | rint Preview |
|----------------------------------------------------------------------------------------------------|-------------------------------------------------|----------------------------------------------------------------------------------------------------|----------------------------------------------------------------------------------------------------|--------------|
| Reports  - Reports  - Account Reports  - Account Summary Report  - Account Summary By Produc  - Account Summary by Weight  - Postal reports | All reports<br>available<br>at Report<br>Report | Details<br>Account Summary Rep<br>This report list the total postage spent by ac<br>can be excluded from the report by checking                                                                                                    | Print<br>report<br>court. A selection on date range and a<br>the 'Only Unvoided' option. Manual tra | View report  |
| [+] - Open<br>branch                                                                                                    |                                                 | Quick Date Selection         30 days back         Statt Date         23 July       2012         If All Accounts       Cost Account         Transaction type <ul> <li>Meter transactions</li> <li>Manual trans</li> <li>New page for each account</li> <li>Unvoided only</li> <li>Unvoided only</li> </ul> | End Date<br>27 August 2012                                                                          |              |
| Preview                                                                                                    | Click [Preview                                  | ] to see the report.                                                                                                    |                                                                                                    |              |
| Print                                                                                                    | Click [Print] to                                | print it out.                                                                                                    |                                                                                                    |              |

TIP: Clicking on [Print], a printer dialog box may appear first. You can turn this function off in the Print Settings.

### **13** PostBase Setup and special functions

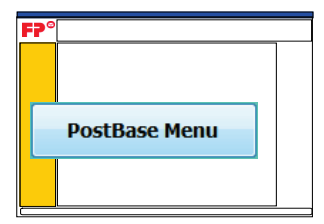

The software enables you to make selected PostBase mailing system settings from your PC.

NOTE: All these features are available at the PostBase mailing system. For more detailed information, please refer to the PostBase Operator Manual (Reference Guide).

### 13.1 Overview

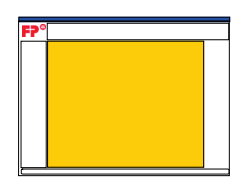

The 'PostBase Menu' is displayed in the working area.

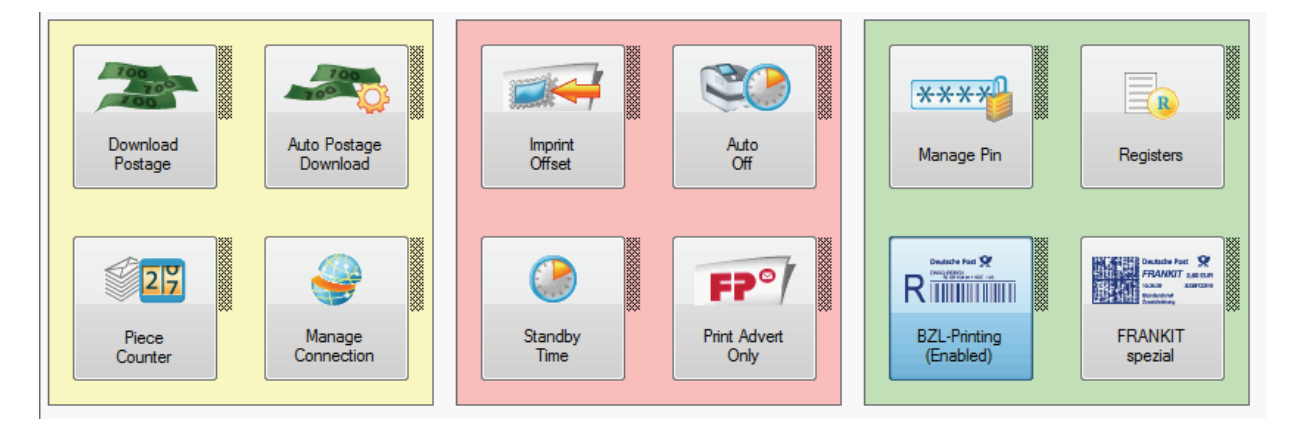

### 13.2 Access control / PIN

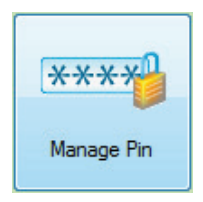

Click on [Manage Pin]. Protect your access against unauthorized use.

### Activate access control

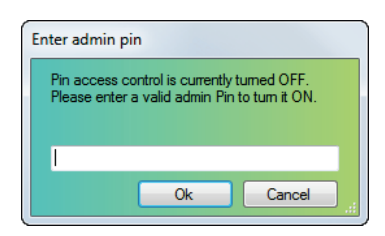

This window appears when you activate access control. Enter the Administrator PIN. You can now create new users. For detailed information, please read chapter <u>Create new user</u>.

#### **Deactivate access control**

| Pin access control |                                                                                                    |  |  |  |
|--------------------|----------------------------------------------------------------------------------------------------|--|--|--|
|                    | Pin access control is turned ON. Turning OFF Pin access control will also disable<br>user access control. All current users will be deleted. Press [Ok] to turn OFF Pin<br>access control or [Cancel] to abort. |  |  |  |
|                    | Ok Cancel                                                                                                    |  |  |  |

This window appears when you deactivate access control. All previously set up users, as well as their data and settings, are deleted without warning.

Note: The [PIN] button is only available if you are logged in as Administrator at the PostBase. For info on how to change the user, please read chapter <u>Change PostBase user</u>.

### **13.3 Registers**

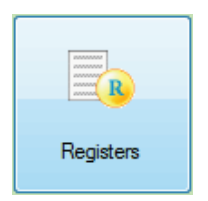

Click on [Registers]. You are given an overview on your postage credit, the control total, the total of all meterings, and the last postage download amount.

### 13.4 Load postage

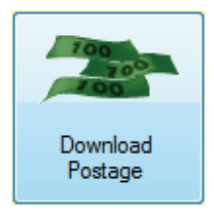

Select [Download postage]. To load postage, you enter the desired amount and connect to the data center.

Billing occurs according to your contract with the postal service.

*Note: If user management is activated, the [Download Postage] button may not be available. In that case, please contact the administrator.* 

### 13.5 Auto Postage Download

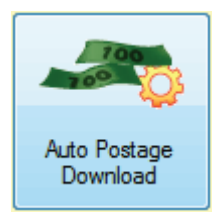

Select [Auto Postage Download]. The 'Auto Postage Download' feature facilitates keeping track of the remaining postage. When enabled, it will warn you once the remaining postage reaches the preset threshold and will give you the opportunity to load postage.

Note: If user management is activated, the [Auto Postage Download] button may not be available. In that case, please contact the administrator.

### **13.6 Reset piece counter**

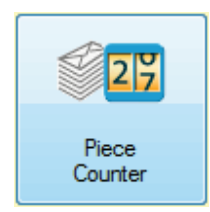

The piece counter counts all meter imprints. Select [Piece Counter]. Check the number of metered mail pieces or reset the counter to zero.

### 13.7 Manage Connection

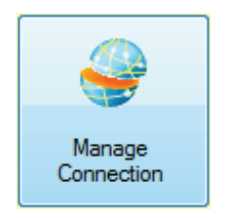

Select [Manage Connection] in the PostBase Menu. You should set the respective connection parameters during commissioning. Verify and, if necessary, correct the settings if changes were made to your system configuration. In case of problems, please contact your network administrator.

The software opens the 'Configure Network Settings' Wizard. Choose between [Ethernet] and [Modem] first.

| Configure Network Settings          |                |      | ×      |
|-------------------------------------|----------------|------|--------|
| Ethernet Modem                      |                |      |        |
| Chose between<br>Ethernet and Modem |                |      |        |
| Default Gateway                     |                |      |        |
| DNS Address                         |                |      |        |
| Enable Proxy Server                 |                |      |        |
| Proxy IP Address 0.0.0.0            |                | Port | 0      |
| Enable Proxy Authentication         |                |      |        |
| Proxy User Name                     | Proxy Password |      |        |
|                                     |                | Ok   | Cancel |

### 13.8 Imprint Offset

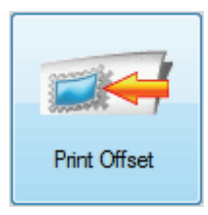

PostBase prints the meter imprint at a fixed offset (approx. 1 cm / 0.4") from the right mail piece edge. You can increase this offset and thus shift the meter imprint to the left by adjusting the imprint offset. Select [Imprint Offset] in the PostBase Menu.

The icon and the set offset value appear in the 'Process Mail' menu.

| Configure print offset                   |                |  |
|------------------------------------------|----------------|--|
| Please enter print offset in millimeter. |                |  |
| Deactivate                               | e print offset |  |
| [x] - off                                | 10             |  |
|                                          | Capaci         |  |
| UK                                       | Cancer         |  |

### 13.9 Auto Off

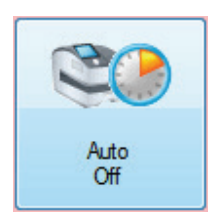

The Auto Off time is the time between your last operation and the time PostBase automatically switches off. If you want to set this time, select [Auto Off] in the PostBase Menu.

### 13.10 Standby Time

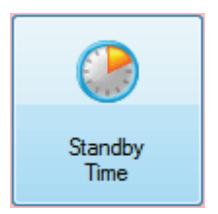

The PostBase mailing system will go to standby automatically if it is not used for a certain time. To set this time, click on [Standby Time] in the PostBase Menu.

*Note: When connected with PostBase RemoteOne / ReportOne, PostBase will neither turn itself off, nor enter standby mode.* 

### **13.11 Print Advert Only**

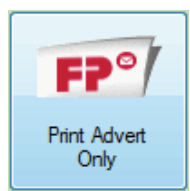

The software enables you to print all stored adverts separately. Click on [Print Advert Only] in the PostBase Menu.

The software opens a new window. Select the advert you want to print

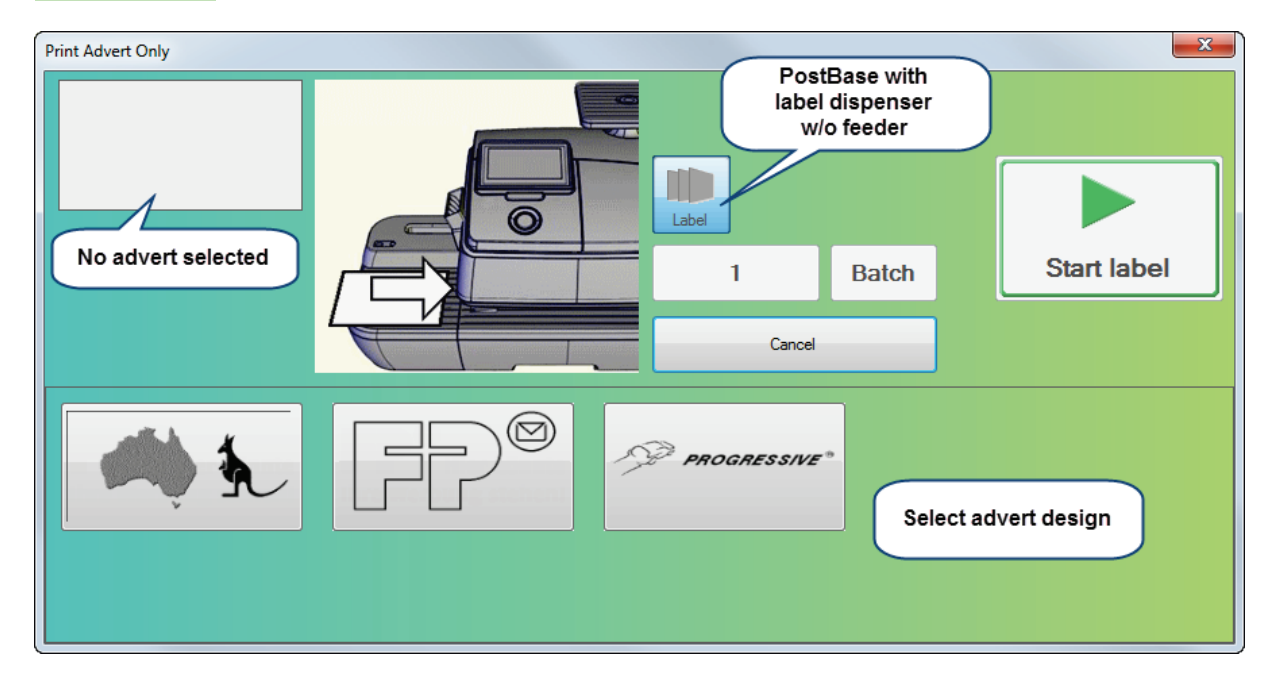

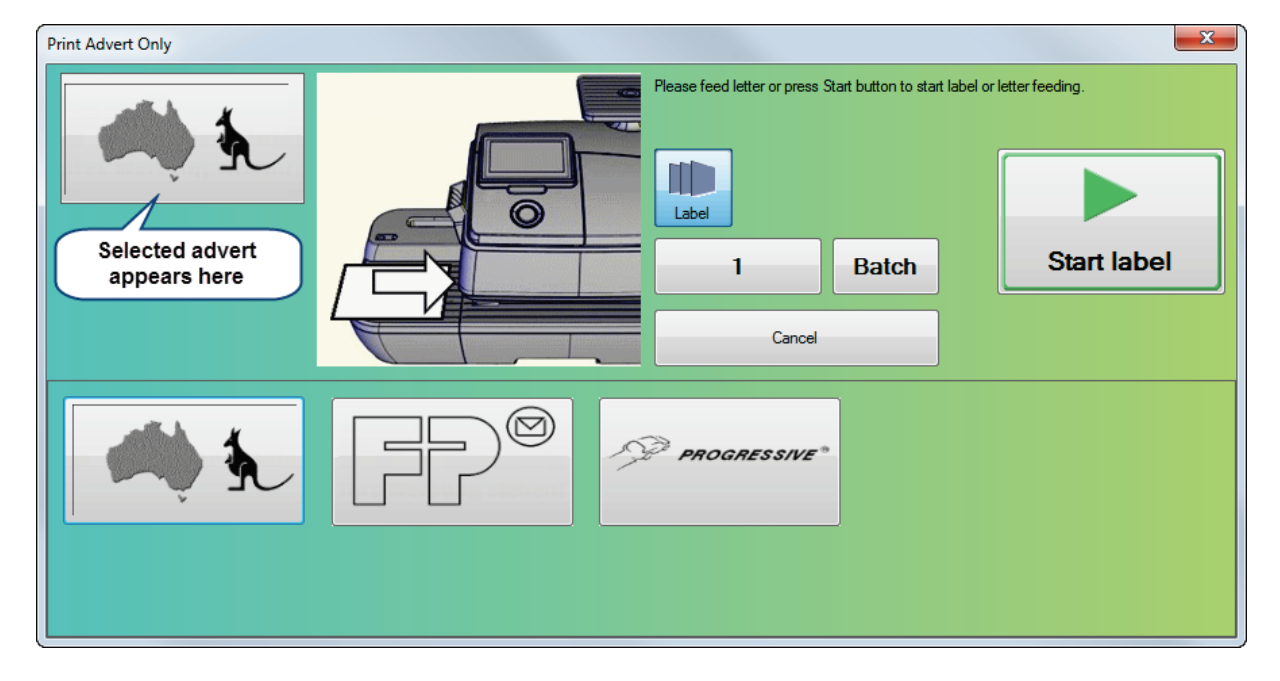

Start printing as described in chapter Metering.

You can quit with [Cancel].

### **14 Troubleshooting**

### Connect / Start software

Problem Area: The software cannot establish a connection with PostBase. **Rectification:**  Check if PostBase is running. Check if PostBase displays the Homescreen (see chapter <u>Start / exit the program</u>). The USB cable must be properly connected. Problem Area: PostBase has entered standby mode and is disconnected from RemoteOne / ReportOne. I cannot to re-establish the connection even though all cables are properly connected and PostBase shows the Homescreen. **Rectification:** Turn off PostBase and close the program. Turn the mailing machine on again. As soon as PostBase shows the Homescreen, open RemoteOne / ReportOne and click [Connect]. Postage download **Problem Area:** The software cannot perform postage download. **Rectification:** - In the 'PostBase Menu', check the connection settings (see chapter Manage Connection) In the Settings menu, check if the right Internet data has been entered \_ (see Appendix Internet settings). Check if the network cable is properly connected. **Problem Area:** The [Download Postage] button is missing. **Rectification:** The current user is not authorized to load postage. \_ Please contact the Administrator.

| Metering       |                                                                                                    |  |
|----------------|----------------------------------------------------------------------------------------------------|--|
| Problem Area:  | When trying to meter, PostBase issues an error message.                                                                                                    |  |
| Rectification: | <ul> <li>Monthly budget exceeded. Please contact the Administrator.</li> <li>Maximum number of meterings per month reached. Please contact the Administrator.</li> <li>Maximum postage value for metering exceeded. Please contact the Administrator.</li> </ul>                     |  |
| Problem Area:  | Advert and/or text cannot be set                                                                                                    |  |
| Rectification: | <ul> <li>For the currently set product, a special postal identifier is printed. Such<br/>meterings do not allow adverts/texts or allow for only one to be printed.<br/>Watch the PostBase display. PostBase blanks out the areas where<br/>adverts/texts are not allowed.</li> </ul> |  |
| Accounts       |                                                                                                    |  |
| Problem Area:  | Accounts are missing.                                                                                                    |  |
| Rectification: | <ul> <li>When user management is enabled, only accounts assigned to the current<br/>user are shown. Please contact the Administrator.</li> </ul>                                                                                                    |  |
| Problem Area:  | Accounts cannot be edited.                                                                                                    |  |
| Rectification: | <ul> <li>When user management is enabled, the account administration functions<br/>are only available to the Administrator.</li> <li>Please contact the Administrator.</li> </ul>                                                                                                    |  |

| Menu functions |                                                                                                    |  |
|----------------|----------------------------------------------------------------------------------------------------|--|
| Problem Area:  | Functions are missing.                                                                                                    |  |
| Rectification: | <ul> <li>When user management is enabled, the some functions are only available to the Administrator.</li> <li>Please contact the Administrator.</li> <li>Some functions are only available for ReportOne.</li> </ul>                                                                     |  |
| FP Portal      |                                                                                                    |  |
| Problem Area:  | The software cannot establish a connection with the FP Portal.                                                                                                    |  |
| Rectification: | <ul> <li>Check if your PC is connected to the Internet.</li> <li>In the 'PostBase Menu', check the connection settings (see chapter <u>Manage Connection</u>)</li> <li>In the Settings menu, check if the right Internet data has been entered (see <u>Appendix Internet</u>).</li> </ul> |  |
| Language       |                                                                                                    |  |
| Problem area:  | I have changed the language in the Settings menu. The software interface still shows the previously set language.                                                                                                    |  |
| Rectification: | <ul> <li>Exit the program and restart it. The program will now adopt the new language.</li> </ul>                                                                                                    |  |
| Printing       |                                                                                                    |  |
| Problem Area:  | I want to print a report. An error message appears.                                                                                                    |  |
| Rectification: | <ul> <li>Check if the printer is running and properly connected to your PC.</li> <li>Check if the right printer has been set in the Settings menu<br/>(see <u>Appendix Printer</u>).</li> </ul>                                                                                           |  |

| Manage users   |                                                                                                    |
|----------------|----------------------------------------------------------------------------------------------------|
| Problem Area:  | No users available.                                                                                                    |
| Rectification: | <ul> <li>When deactivating access control, all users are irretrievably deleted. Create new users (see <u>Create new user</u>).</li> </ul> |

### **15** Appendix: Software settings

### **15.1 Settings overview**

| F?° |       |  |
|-----|-------|--|
|     |       |  |
|     |       |  |
|     |       |  |
|     |       |  |
|     | Setup |  |
|     |       |  |

Click on [Setup..] in the main menu. The software opens the 'Settings' dialog box.

Select the corresponding tab to make Application settings, Imprint settings etc.

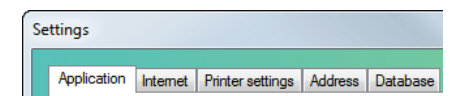

### **15.2 Application**

Application

Click on the tab 'Application'.

You can now make language and cost account settings, change the color scheme and check for a new software version.

| Settings                                                 |                                                                                       |
|----------------------------------------------------------|---------------------------------------------------------------------------------------|
| Application Internet Printer settings Address Database   |                                                                                       |
| Language setting<br>Restart application to apply changes | Color Scheme<br>Start Color<br>End Color<br>Gradient Horizontal<br>Design<br>settings |
|                                                          | Cancel Save                                                                           |

### 15.3 Internet

n Internet Pr

Click on the tab 'Internet'.

Enter the desired Proxy data or use the system's settings.

| Settings                                               |      |  |  |  |  |  |
|--------------------------------------------------------|------|--|--|--|--|--|
| Application Internet Printer settings Address Database |      |  |  |  |  |  |
| Internet settings                                      |      |  |  |  |  |  |
| ✓ Use System Proxy Settings                            |      |  |  |  |  |  |
| Proxy Address                                          |      |  |  |  |  |  |
| Proxy Usemame Enter Proxy                              |      |  |  |  |  |  |
| Proxy Password                                         |      |  |  |  |  |  |
|                                                        |      |  |  |  |  |  |
| Cancel                                                 | Save |  |  |  |  |  |

### **15.4 Printer**

Printer settings

Click on the tab 'Printer settings'.

Click on [Select] to set the default report printer.

| Settings                                                              |                                                                                                    |                                                                     |
|-----------------------------------------------------------------------|----------------------------------------------------------------------------------------------------|---------------------------------------------------------------------|
| Application Internet Printer settings Ac<br>Printer<br>Report Printer | idress Database                                                                                                    | Select default printer                                              |
| Always show prive                                                     | Drucken Select<br>printer<br>Drucker<br>Name: Snagit 10<br>Status: Bereit<br>Typ: Snagit 10 Printer<br>Standort: C:\ProgramData\TechSmith\Snagit 10\PrinterPor<br>Kommentar: | Egenschaften<br>Advanced printing<br>properties<br>Ausgabe in Datei |
|                                                                       | Druckbereich     Exemplare          ⓐ Alles      Anzahl Exemplare       Seiten von:     bis:       Markierung     123 12                                                     | are: 1                                                              |

Note: If you tick the box 'Always show printer selection dialog', the software asks you to select a printer whenever you print a report.

### 15.5 Address

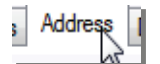

Click on the 'Address' tab.

Enter your address.

| Settings     |          |                  |         |          |         |
|--------------|----------|------------------|---------|----------|---------|
| Application  | Internet | Printer settings | Address | Database |         |
| Name         |          |                  |         |          |         |
| Organization | n        |                  |         |          |         |
| Address      |          |                  |         |          |         |
| Post Town    |          |                  |         |          |         |
| Post Code    |          |                  |         |          |         |
|              |          |                  |         |          |         |
|              |          |                  |         |          |         |
|              |          |                  |         |          |         |
|              |          |                  |         |          |         |
|              |          |                  |         | Crand    | - Cauca |
|              |          |                  |         | Cancel   | Save    |

### **15.6 Database**

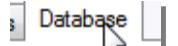

Click on the 'Database' tab.

In this tab, you configure the database backup.

Furthermore, you can repair / optimize the database. By running the [Repair Database] function, damaged data will be removed from the database, thus ensuring flawless operation. Regularly optimizing the database ensures a continuous high performance of the entire system.

| Settings                                                                                                   |               |
|----------------------------------------------------------------------------------------------------|---------------|
| Application Internet Printer settings Address Database                                                     |               |
| Database Backup                                                                                            |               |
| Backup directory path                                                                                      | Browse        |
| List of databases that need backup                                                                         | 1             |
| C:\ProgramData\FP\Navigator\ComP.accdb                                                                     | Specify       |
| Automatic backup on every application startup time time                                                    | backup folder |
| Vulimited number of backup files  Maximum number of backup files  Set number of backup files  backup files |               |
| Backup now                                                                                                 |               |
| Compact and repair database                                                                                |               |
| Repair Database                                                                                            |               |
| Repair<br>damaged data                                                                                     |               |
|                                                                                                    | Cancel Save   |